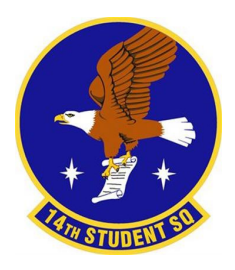

#### 14th Student Squadron / DOA / Transition Ops 166 Liberty Drive, Building 268, Suite 102 Columbus AFB, MS 39710

Transition Managers (TMs) COMM: 662-434-7618

14 STUS/CC Lt Col Jerry Rives III 14 STUS/CCF MSgt Dubeau: 662-435-1714 Trans Ops/CC Capt Stephen Keisler: 662-434-2801 Trans Ops/CD Capt Margaret Tuma: 662-434-2801

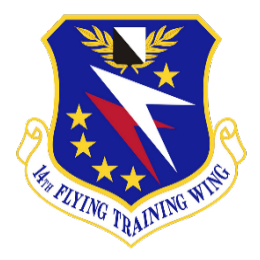

1

ALL TASKS ON THIS PAPER ARE MANDATORY. Failure to complete tasks can lead to delays or cancellation of training. Ensure they are completed expediently.

#### PRF-ARRIVAL TASKS:

|           | PPL Info Form: If you have attained your Private Pilot's License ensure you have completed the PPL  |
|-----------|----------------------------------------------------------------------------------------------------|
|           | section of the Columbus New UPT Student In-processing Form found on the Base Website.               |
|           | <b>Fitness Testing:</b> Ensure you have input your information into the Student In-processing form. |
|           | In accordance with the 19AF/CC's guidance, all active-duty students will take a diagnostic          |
|           | (mock/unofficial) fitness assessment within 2 weeks of arriving at Columbus and will take an        |
|           | additional diagnostic test before beginning pilot training. If you do not have an official test on  |
|           | record, you will be required to complete a Fitness Test upon arrival at Columbus AFB. Fitness       |
|           | test FAQ is on page 3.                                                                              |
|           | Firearms: Call Armory before bringing a firearm on base (662-434-7128). If you are living on        |
|           | base and have firearms you will need to check them into the armory or opt to keep them in on-       |
|           | base housing. Follow the Firearms procedure guide on pages 5-9.                                     |
| $\square$ | Prior Aircrew: Contact 14 CAFB HARM (662-434-7531) for information on how to pass your              |
|           | flight records folder. 340 FTG Reservists – your ARM Representative is SMSgt Jon Rousseaux          |
|           | (DSN 487-4147). You'll need to know his name on your class start date.                              |
| $\square$ | Accompanying Spouse?: Complete the 14 STUS Spouses Group (page 10) & AF 357 (found on               |
|           | ePubs) Forms then ensure you have filled out the accompanying spouse information on the             |
|           | Student In-Processing Form. Verify vMPF states correct marital status info.                         |
|           | POST ARRIVAL IN-PERSON TASKS:                                                                       |
| $\square$ | Student Registration: Upon arrival at Columbus AFB, report in at 0900 M-F to the TMs.               |
| $\square$ | (reference Welcome Packet page 10 for more information). Bring your orders and wear OCPs.           |
| $\square$ | CAC: If you do not have a working CAC (or received one during ROTC) go to MPF ASAP and get          |
|           | issued a new CAC. DO NOT INSERT YOUR CAC INTO A USAF COMPUTER UNTIL GIVEN                           |
|           | PERMISSION BY SECURITY MANAGERS. New to CACs? See page 10 for more info.                            |
| $\square$ | Med Group Requirements: Getting your medical squared away is IMPERATIVE before                      |
|           | starting any training. Attend STUS in-processing and the IFT/UPT Guides below for more info.        |
| $\square$ | <b>Dorms / Housing:</b> ALL incoming students (no matter the housing situation) MUST see Mr.        |
| $\square$ | Tanner Herring at the UoQ office for housing arrangements and BAH paperwork. Reference              |
|           | Welcome Packet pages 11-13 for more information.                                                    |
| $\square$ | Traffic Management Office: Once you have your move created through DPS bring your:                  |
|           | Weight Tickets (PPM), 1351-2, Expense Sheet, PCS Orders, All Rental Contracts & Receipts,           |
|           | Packaging & Toll Receipts to TMO in MSG Bldg, Rm 120 (x2567).                                       |
| $\square$ | Pre – Survival Evasion Resistance and Escape (SERE) Tasks: If you received a RIP to attend          |
|           | SERE, Inform TMs, check ETCA, ensure you have all equipment and follow all directions in email.     |
| $\square$ | Pre - Initial Flight Training (IFT) Tasks: Before attending IFT there are many items which need     |
|           | to be accomplished. Start the guide on page 36 <b>NLT 30 days</b> before you start.                 |
| $\square$ | Pre - Undergraduate Pilot Training (UPT) Tasks: Before attending UPT there are many items           |
|           | which need to be accomplished. Start the guide on page 39 NLT 30 days before you start.             |
|           | MANDATORY MEETINGS: Bring multiple copies of your orders. Prioritize STUS In-Processing.            |
|           | See the mandatory meetings schedule on the following page.                                          |

| Event                                  | Day of Week | Time | Date | Location             |
|----------------------------------------|-------------|------|------|----------------------|
| Base Education Brief                   | Tuesday     | 1000 |      | Education Center     |
| STUS Inprocessing                      | Wednesday   | 0800 |      | OG Conference Room   |
| Newcomer Brief (Prioritize STUS Brief) | Wednesday   | 0800 |      | Columbus Club        |
| PT Test (w/in 2 weeks of arrival)      | Tuesday     | 0730 |      | Fitness Center (Gym) |

#### **POST ARRIVAL VIRTUAL TASKS:**

| Go           | vernment Travel Cards (GTC): All Activ                                                 | e Duty need to perform computer based training                |  |  |  |  |  |  |  |
|--------------|----------------------------------------------------------------------------------------|---------------------------------------------------------------|--|--|--|--|--|--|--|
| and          | d apply for the Government Travel Card P                                               | rogram on DoD TRAXX using the guide on page 35.               |  |  |  |  |  |  |  |
| Gu           | ard/Reserve: Your GTCs are handled by y                                                | our unit, and you do not need to follow the guide.            |  |  |  |  |  |  |  |
| De           | Defense Travel System (DTS): All users reference the guide on page 34 for below items: |                                                               |  |  |  |  |  |  |  |
|              | New Users: Self Register using SSN a                                                   | nd .mil email.                                                |  |  |  |  |  |  |  |
| Exi          | sting Users: Ensure you have been droppe                                               | ed from your previous Unit's DTS System. See                  |  |  |  |  |  |  |  |
| Mr           | s. Bonnie to be onboarded into the 14 STU                                              | JS DTS hierarchy.                                             |  |  |  |  |  |  |  |
|              | DTS Training (All Users): Follow the gui                                               | ide on page 34 to obtain these training certs:                |  |  |  |  |  |  |  |
|              | 1) DTS (basic) – About DTS                                                             | 2) DTS (Basic) – DTS Travel Documents (DTS 101)               |  |  |  |  |  |  |  |
| <u>(</u> ]43 | 92, Leave, & Pass-Leave Tracker: Upon                                                  | n Arrival ensure "unit" is 14STUDENTSQ in                     |  |  |  |  |  |  |  |
| Lea          | aveWeb. Traveling outside the local area a                                             | at Columbus requires an AETC 4392 and updating                |  |  |  |  |  |  |  |
| the          | e Pass-Leave Tracker even if leave is not re                                           | equired. Read the guide on pages 10-11. While                 |  |  |  |  |  |  |  |
| an           | Awaiting Pilot Training Officer (APTO) you                                             | ir supervisor is Capt Keisler, and backup                     |  |  |  |  |  |  |  |
| app          | prover is Capt Tuma.                                                                   |                                                               |  |  |  |  |  |  |  |
| <u>Vir</u>   | rtual Record of Emergency Data (vRED                                                   | ): vRED is used to locate and communicate with                |  |  |  |  |  |  |  |
| me           | embers of your family in cases of Injury, de                                           | ath, MIA, or capture. It is IMPERATIVE that this              |  |  |  |  |  |  |  |
| is u         | updated annually. Follow the guide on pag                                              | <u>e 27</u> to complete this.                                 |  |  |  |  |  |  |  |
| <u> </u>     | yLearning Computer Based Trainings                                                     | CBTs): The following CBTs must be completed                   |  |  |  |  |  |  |  |
| thr          | ough MyLearning (https://lms-jets.cce.af                                               | .mil/moodle/). It is highly recommended you                   |  |  |  |  |  |  |  |
| sav          | ve the certificates with a current date to ye                                          | our personal documents.                                       |  |  |  |  |  |  |  |
| - [          | DoD IAA CyberAwareness Challenge                                                       | <ul> <li>Controlled Unclassified Information (CUI)</li> </ul> |  |  |  |  |  |  |  |
| 1 -          | No FEAR Act                                                                            | <ul> <li>Force Protection Training (ZZ133079)</li> </ul>      |  |  |  |  |  |  |  |
| - F          | Religious Freedom Training (ZZ133109)                                                  | <ul> <li>Air Force Risk Management Training</li> </ul>        |  |  |  |  |  |  |  |
| - E          | Brandon Act                                                                            | - Air Force Professional Relations                            |  |  |  |  |  |  |  |
| -1           | Training DAF – Operations Security Aware                                               | ness Training                                                 |  |  |  |  |  |  |  |
| Air          | r Force Personnel Accountability and A                                                 | Assessment System (AFPAAS): Log in with your                  |  |  |  |  |  |  |  |
| CA           | C and Update everything in "my info" (inc                                              | luding family members' info). *New AF Member                  |  |  |  |  |  |  |  |
| ma           | ay have to wait up to 90 days to complete                                              | this.                                                         |  |  |  |  |  |  |  |
| Bla          | ackberry AtHoc: AtHoc helps prepare for                                                | , respond to, and recover from critical events and            |  |  |  |  |  |  |  |
| em           | nergencies. Follow the guide on page 28 to                                             | set up correctly for Columbus AFB.                            |  |  |  |  |  |  |  |
|              | PC Secure SURF: Access Assignment Ma                                                   | nagement System (AMS) and update information.                 |  |  |  |  |  |  |  |
| Ho           | ver over "Personnel Information", select "                                             | My Career Brief" from the drop-down menu. Ensure              |  |  |  |  |  |  |  |
| AFS          | SC is "92T0" and Duty Title is "Student Pile                                           | ot Training". If incorrect after 6 days talk to MPF.          |  |  |  |  |  |  |  |
|              | otorcycle Owner?: Contact Unit Motorcy                                                 | cle Safety Representative Capt Josh Cole                      |  |  |  |  |  |  |  |
| (jos         | shua.cole.24@us.af.mil). Email him and be                                              | e prepared to show evidence of License and MSF                |  |  |  |  |  |  |  |
| COL          | urses. You are <u>NOT</u> authorized to operate                                        | a motorcycle <b>ON or OFF BASE</b> until paperwork is         |  |  |  |  |  |  |  |
| cor          | mpleted. Doing so will result in indefinite                                            | suspension of riding privileges.                              |  |  |  |  |  |  |  |
|              | mprenensive Readiness for Aircrew F                                                    | iying Training (CRAFT): CRAFT offers free                     |  |  |  |  |  |  |  |
| COB          | gnitive, nutritional, and physical training fo                                         | or pilot trainees. <u>See page 30</u> for more information.   |  |  |  |  |  |  |  |

2

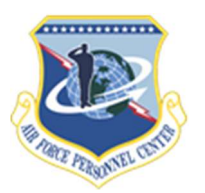

### **Fitness Guidance Frequently Asked Questions**

#### Q. What is the new point breakdown without the A/C component? When is this effective?

A. After removing the abdominal circumference as a scored component of the physical fitness assessment, points were redistributed. Push-ups and sit-ups will increase from 10 to 20 points each, with the 1.5 mile run remaining at 60 points, effective July 1, 2021.

#### Q. Why is the cardio component so heavily weighted?

A. Revised scoring remains at 60 points for the aerobic component and reflects continued emphasis on cardio-vascular fitness. While it is not the only aspect of health and readiness, aerobic fitness remains one of the most essential elements for readiness and health.

#### Q. Why are we changing to five-year age groups? When is this effective?

A. These changes are in response to what Airmen have asked and what the Air Force Physical Fitness Working Group determined was the best way forward. This is effective July 1, 2021.

#### Q. If a member does not meet the minimum component score, is it possible to pass the test?

A. No, in order to pass the physical fitness assessment a member must 1) achieve a composite point total greater than or equal to 75 points and 2) meet the minimum point values for all components tested on.

### **Q.** Are any of the rules for fitness failures going to change or do the same rules apply? A. No. All the same rules for fitness failures will still apply.

#### Q. How will body composition be measured? When will that be implemented?

A. The body composition program will be separate from the physical fitness assessment and resume October 2021. Further details on the body composition program, as required by Department of Defense Instruction 1308.3., will be released at a later date.

# **Q. If I am on a profile for one component, does my Primary Care Manager (PCM) or Primary Care Provider (PCP) have to exempt me from the alternate option, as well?** A. Yes, if a member is on a profile their PCM or PCP must identify which components they are exempt from.

### Q. Can members test using a combination of the old and new cardio and strength components? Will members have the option to choose what they like best?

A. Yes, once the new components are implemented in January 2022, members will have a choice on which testing options they choose for their physical fitness assessment. More information is expected to be released this summer.

#### Q. If it is a choice, when will members have to decide what components they will test in?

A. Members must decide their components in conjunction with the completion of their Fitness Screening Questionnaire and provide it to their Unit Fitness Program Manager for review prior to their assessment. If they don't make a determination, member will test on the regular components. Q. Will the updates and new options change the pregnancy exemptions and post-partum exemptions?

A. No.

### Q. Will the new physical fitness assessment changes be implemented at Basic Military **Training?** A. Yes.

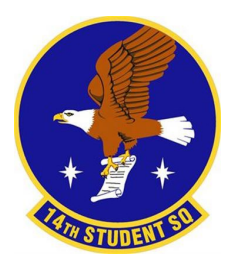

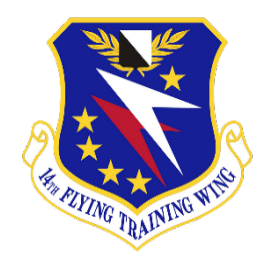

#### Firearm Storage Guide

**Housing Firearms:** If you are living on base and have firearms you can check them in to the Armory on base or keep them with you in on-base housing. Either way, you need to complete <u>ALL</u> the items below. Once completed you need to print copies and bring them to <u>BOTH</u> the Armory (662-434-7128) and 14 STUS/CCF MSgt Dubeau (x3196 or 662-435-1714).

Lautenberg Amendment: You need to read and understand the Lautenberg Amendment to the Gun Control Act of 1986. It potentially affects any soldier who has been convicted of domestic violence or who is currently subject to an active restraining order. A summary of the Amendment was emailed in the 14 STUS in-processing email and attached on Page 4-6 of this Document.

DD 2760: DD 2760 "Qualification to Possess Firearms or Ammunition" is used to determine if you have been convicted of a crime of domestic violence which would disqualify you from shipping, transporting, possessing or receiving either Government-issued or private firearms or ammunition and to determine if reassignment, reclassification, detail or other administrative action is warranted. A blank version of the DD 2760 was emailed in the 14 STUS In-Processing Email. But can also be found at https://www.esd.whs.mil/Portals/54/Documents/DD/forms/dd/dd2760.pdf.

- **<u>a.</u>** Fill out Section II Part 1 if you have ever been convicted of a crime of domestic violence.
- **b.** Fill out DD 2760 Electronically as shown on the Example in Page 2 of this document.
- c. Print out copies of the form to hand into the 14 STUS/CCF and the Armory.

<u>AF IMT 1314:</u> AF IMT 1314 "Firearms Registration" is used to record personal information on an individual who registers and stores his or her privately owned firearm on an Air Force installation or facility. A blank version of the AF IMT 1314 was emailed in the 14 STUS In-Processing Email. But can also be found at <u>https://static.e-publishing.af.mil/production/1/af\_a4/form/af1314/af1314.pdf.</u>

- **a.** Fill out AF IMT 1314 Electronically as shown on the Example in Page 3 of this document.
- **b.** Print out copies of the form to hand into the 14 STUS/CCF and the Armory.

#### QUALIFICATION TO POSSESS FIREARMS OR AMMUNITION

OMB No. 0705-0011 OMB approval expires Mar 31, 2026

#### PRIVACY ACT STATEMENT

| AUTHORITY:      | 18 U.S.C. 922(g)(9), Brady Handgun Violence Prevention Act; 10 U.S.C. 136, Under Secretary of Defense for Personnel and Readiness;<br>DoDI 6400.06, DOD Coordinated Community Response to Domestic Abuse Involving DOD Military and Certain Affiliated Personnel; and<br>E.O. 9397 (SSN), as amended.                                                                                                    |
|-----------------|----------------------------------------------------------------------------------------------------|
| PURPOSE(S):     | To obtain information to determine if you have been convicted of a crime of domestic violence which would disqualify you from shipping,<br>transporting, possessing or receiving either Government-issued or private firearms or ammunition and to determine if reassignment,<br>reclassification, detail or other administrative action is warranted. Your Social Security Number is solicited solely for purposes of verifying<br>your identity.                                                                                                    |
| ROUTINE USE(S): | To the Department of Justice so that such information can be included in the National Instant Criminal Background Check System which<br>may be used by firearm licensees (importers, manufacturers or dealers) to determine whether individuals are gualified to receive or<br>possess firearms and ammunition. Additional routine uses are located in the applicable system of records notice(s), Army: A0600-8-104<br>AHRC, Army Personnel System (APS), https://dpcld.defense.gov/Privacy/SORNsIndex/DOD-wide-SORN-Article-View/<br>Article/570054/a0600-8-104-ahrc/; Air Force: F036 AF PC C, Military Personnel Records System, https://dpcld.defense.gov/Privacy/<br>SORNsIndex/DOD-wide-SORN-Article-View/Article/569821/f036-af-pc-c/; Navy: N01070-3, Navy Military Personnel Records System,<br>https://dpcld.defense.gov/Privacy/SORNsIndex/DOD-wide-SORN-Article-View/<br>Marine Corps Official Military Personnel Files, https://dpcld.defense.gov/Privacy/SORNsIndex/DOD-wide-SORN-Article-View/<br>Article/570626/m01070-6/; OPM/Govt-1, https://dpcld.defense.gov/Privacy/SORNsIndex/DOD-wide-SORN-Article-View/<br>Article/570733/opmgovt-1/ |
| DISCLOSURE:     | Mandatory for all personnel who are required to maintain a firearms certification. Failure to provide the information may result in (1) (military only) the imposition of criminal or administrative penalties for failing to obey a lawful order, and (2) (civilian only) the imposition of administrative penalties, to include removal from Federal service. However, neither your answers nor information or evidence gained by reason of your answers can be used against you in any criminal prosecution for a violation of 18, U.S.C. 922(g)(9), including (military only) prosecutions under the Uniform Code of Military Justice, based on a violation of Section 922(g)(9), for conduct which occurred prior to the completion of this form. However, the answers you furnish and any information resulting therefrom, may be used against you in criminal or administrative proceedings if you knowingly and willfully provide false statements or information.                                                                                                    |
|                 |                                                                                                    |

#### SECTION I - INSTRUCTIONS

An amendment to the Gun Control Act of 1968 (18 U.S.C. 922) makes it a felony for anyone who has been convicted of a misdemeanor crime of domestic violence to ship, transport, possess, or receive firearms or ammunition. It is also a felony for any person to sell or otherwise dispose of a firearm to any person so convicted.

The Department of Defense has, by policy, expanded the prohibitions contained in Title 18 Section 922(g)(9) to those military or civilian personnel who have felony convictions for crimes of domestic violence. Convictions of crimes of domestic violence do not include summary court-martial convictions, the imposition of nonjudicial punishment (Article 15, UCMJ), or deferred prosecutions (or similar alternative dispositions) in civilian courts. Furthermore, a person shall not be considered as having committed a "crime of domestic violence" for purposes of the firearms restriction of the Gun Control Act unless all of the following elements are present:

#### (1) the person was convicted of a crime;

- (2) the offense has as its factual basis the use or attempted use of physical force, or threatened use of a deadly weapon:
- (3) the convicted offender was at the time of the offense:
  - (a) a current or former spouse, parent or guardian of the victim,
- (b) a person with whom the victim shared a child in common,
- (c) a person who was cohabiting with or has cohabited with the victim as a

spouse, parent, or guardian, or (d) a person who was similarly situated to a spouse, parent, or guardian of the victim, or;

 (e) for a conviction on or after 25 June 2022, a person who has a current or recent former dating relationship with the victim;

- (4) the convicted offender was represented by counsel, or knowingly and intelligently waived the right to counsel;
- (5) if entitled to have the case tried by jury, the case was actually tried by jury or the person knowingly and intelligently waived the right to have the case tried by jury;
- (6) the conviction has not been expunged or set aside, or the convicted offender has not been pardoned for the offense or had civil rights restored, unless the pardon, expungement, or restoration of civil rights provides that the person may not ship, transport, possess or receive firearms.
- (7) For the case of a sole conviction of a misdemeanor crime of domestic violence against an individual in a dating relationship, five years has not elapsed from the later of the judgment of conviction or the completion of the custodial or supervisory sentence, if any, or the convicted offender has been subsequently been convicted of another such offense

If you have ever received a domestic violence conviction: (1) you may not possess any firearm or ammunition; and (2) you must return any Governmentissued firearm or ammunition to your commander or immediate supervisor; and (3) you must take steps to relinquish possession of any privately owned firearms or ammunition. Furthermore, any previously issued authorization to possess a firearm or ammunition is revoked.

If you have any questions, or you are uncertain if you have such a conviction, you may wish to contact a legal assistance attorney, if eligible, or a private attorney, at your own expense.

|                                                     | •                                                                                                    |                                                                                                    |                                                                                        |                                                                        |                                                                                 |                                                           |                                                                       |                                                |  |
|-----------------------------------------------------|----------------------------------------------------------------------------------------------------|----------------------------------------------------------------------------------------------------|----------------------------------------------------------------------------------------|------------------------------------------------------------------------|---------------------------------------------------------------------------------|-----------------------------------------------------------|-----------------------------------------------------------------------|------------------------------------------------|--|
| SECTION I                                           | I - QUALIFICATION INQUI                                                                                                    | RY (Complete and I                                                                                        | eturn to your com                                                                      | nmander or imme                                                        | diate supervisor with                                                           | in 10 days of                                             | receipt)                                                              |                                                |  |
| 1. HAVE YO                                          | OU EVER BEEN CONVICT                                                                                                    | ED OF A CRIME O                                                                                           | F DOMESTIC VIC                                                                         | DLENCE AS DES                                                          | CRIBED ABOVE: (!                                                                | nitial and Date)                                          |                                                                       |                                                |  |
| YES                                                 | DATE<br>(YYYYMMDD)                                                                                                    | NO AA                                                                                                    | DATE<br>(YYYYMMDD)                                                                     | 20240418                                                               | I DON'T KNOW<br>(Provide explanation                                            | on reverse)                                               | DATE<br>(YYYYMMDI                                                     | )                                              |  |
| 2. IF YOU                                           | ANSWERED "YES" TO TH                                                                                                    | E FIRST QUESTIO                                                                                           | N, PROVIDE THE                                                                         | FOLLOWING I                                                            | FORMATION WITH                                                                  | RESPECT                                                   | TO THE CONVIC                                                         | TION:                                          |  |
| a. COURT/J                                          | JURISDICTION                                                                                                    |                                                                                                    |                                                                                        |                                                                        |                                                                                 | b. DO                                                     | OCKET/CASE NI                                                         | JMBER                                          |  |
| c. STATUTI                                          | E/CHARGE                                                                                                    |                                                                                                    |                                                                                        |                                                                        |                                                                                 | d. DA                                                     | TE SENTENCED (                                                        | YYYYMMDD)                                      |  |
| 3. CERTIFI<br>understan<br>including i<br>Superviso | ICATION. I hereby certify that,<br>nd that false or fraudulent inform<br>removal, and (if military) discipli<br>or should I be convicted of a crin | to the best of my infor<br>nation provided herein r<br>nary action under the l<br>ne of domestic violence | mation and belief, a<br>may be grounds for<br>Jniform Code of Mili<br>e in the future. | II of the information<br>criminal and/or adm<br>itary Justice. I furth | provided by me is true,<br>inistrative proceedings,<br>er understand that I hav | correct, comple<br>to include (if cir<br>e a continuing o | ete, and made in goo<br>vilian) adverse actio<br>obligation to inform | od faith. I<br>n, up to and<br>my Commander or |  |
| a. NAME (L                                          | ast, First, Middle Initial)                                                                                                    |                                                                                                    |                                                                                        | b. RANK/G                                                              | RADE                                                                            |                                                           | c. SOCIAL SEC                                                         | URITY NUMBER                                   |  |
| Lastname,                                           | Firstname, M                                                                                                    |                                                                                                    |                                                                                        | O-1 / 2d Lt                                                            |                                                                                 |                                                           | 123-45-6789                                                           |                                                |  |
| d. ORGANI                                           | IZATION                                                                                                    |                                                                                                    |                                                                                        | e. SIGNAT                                                              | JRE                                                                             |                                                           |                                                                       | f. DATE SIGNED                                 |  |
| 14 STUS                                             |                                                                                                    |                                                                                                    |                                                                                        | _                                                                      | Sign                                                                            |                                                           |                                                                       | date date                                      |  |
| DD FOR                                              | M 2760, MAR 2023                                                                                                    |                                                                                                    | CUI (v                                                                                 | when filled in                                                         | ) Controlled by:                                                                | DVCV                                                      |                                                                       | Page 1 of 1                                    |  |
| PREVIOUS                                            | SEDITION IS OBSOLETE.                                                                                                    |                                                                                                    | 0                                                                                      |                                                                        | LDC:                                                                            | RVCI                                                      |                                                                       | Reset                                          |  |

|                   |                                        |                                            |                             |                   | FIREARM                                 | IS RE                  | GISTRA              | TION                 |         |                                      |                |                                |
|-------------------|----------------------------------------|--------------------------------------------|-----------------------------|-------------------|-----------------------------------------|------------------------|---------------------|----------------------|---------|--------------------------------------|----------------|--------------------------------|
| AUTHOR<br>2; AFMA | NTY: 10 USC § 901<br>N 71-102; EO 9393 | 13; Gun Control Act<br>7 (SSN), as amended | of 1968 (incl<br>and 28 CFR | luding<br>25.6(j) | PRIVAC<br>18 USC § 922<br>(3).          | Y ACT S<br>(d)(1-9),   | (g)(1-9) and        | VT<br>I (n))/Lautenb | erg An  | nendment); 44 USC § 310              | 1; AFMAN       | 31-101, Volume                 |
| PRINCIP           | AL PURPOSE: To r                       | record personal info                       | ormation for                | individ           | uals who reg                            | ister and              | /or store th        | eir privately-       | owned   | firearm on an Air Force              | installatia    | n or facility. To              |
| firearms          | on an installation                     | n.                                         | when ja cum                 | Surere            | inoved und i                            | eturneu                | to the jucin        | ly, und deten        | ninie u | ine manufers and location            | noj privati    |                                |
| ROUTIN            | E USE(S): In addi                      | tian to disclosures                        | generolly per               | mitted            | under 5 USC                             | § 552(a)               | of the Prive        | acy Act, as an       | nended  | l, records contained the             | rein may s     | pecifically be                 |
| disclose          | d outside the DoD                      | as a routine use p                         | ursuant to 5                | USC § S           | 52a(b). "Blai                           | nket Rou<br>ion to inc | tine Uses" a        | pply. SSN is u       | ised fo | r identification and retri           | eving from     | n files.<br>re firearms on the |
| installati        | on ar facility. Atte                   | mpts to keep firea                         | rms on an ins               | stallatio         | on/facility the                         | ot are no              | t properly r        | eaistered and        | store   | d could result in ordered            | remaval c      | of the firearms.               |
| adminis           | trative and/or dise                    | ciplinary action.                          |                             |                   |                                         |                        |                     |                      |         |                                      |                |                                |
| SYSTEM            | OF RECORD NOTI                         | CE: F031 AF SF B Se                        | ecurity Force               | s Mana            | igement Info                            | rmation                | System              |                      |         |                                      |                |                                |
| https://d         | AME (Last First A                      | //Privacy/SORNsInc                         | lex/DOD-wid                 | GRA               | V-Article-Viev                          | N/Article              | /569715/ <u>f</u> 0 | 31-af-sf-b/          | OR      | SANIZATION                           | PHON           | JE                             |
| Lastna            | me, Firstname                          | e, Middlename                              |                             | 0-1               | 2d Lt                                   | 123-4                  | 5-6789              |                      | 14      | STUS                                 | (123)          | 456-7890                       |
| RACE              | X Na                                   | tive 🗙 Alasi                               | ka Y Asia                   |                   | ETHNICITY                               | 1                      | GENDER              | DATE OF E            | BIRTH   | PLACE OF BIRTH                       | -              | STATE OF                       |
| V Black           |                                        | waiian 🍎 Nativ                             | re A rola                   |                   | X Hispanic or                           | Latino                 |                     | DDM                  | 1717    |                                      |                | RESIDENCE                      |
| Africa            | an American X Pa                       | cific Islander X India                     | in X Whit                   | te                | X Not Hispan                            | ic or Latino           | X                   | DD Mon               | YY      | Somewhere, AA,                       | 00000          | AA                             |
| FIRE-             | WEAPON TYPE                            |                                            | CALIBER                     |                   | SEDIAI                                  | 1 2 3 4                | DE                  |                      |         | ADMS NOT DETAINE                     | D BY OV        | NED                            |
| ARM<br>NO.        | (Handgun, Long<br>Gun, Other (frame,   | (Manufacture)                              | OR<br>GAUGE                 |                   | NUMBER                                  | -                      | KL.                 |                      | FIRE    | ARMS NOT RETAINE                     | DDIO           |                                |
|                   | Shotgun                                | Remmington                                 | 12                          | 1234              | 5                                       | 1                      | DATE RE             | CEIVED               |         | SIGNATURE O                          | FCUSTOL        | DIAN                           |
| 1                 |                                        |                                            |                             |                   |                                         | -                      |                     |                      |         |                                      | 1              |                                |
| 2                 | Crossbow                               | Bear                                       | N/A                         | 123-4             | 45678                                   |                        |                     |                      |         |                                      |                |                                |
| 3                 | Handgun                                | S&W                                        | .357                        | 123-              | <mark>45</mark>                         |                        | 17.00               |                      |         |                                      | +              |                                |
| 4                 | Fist                                   | Chuck                                      | Punch                       | Face              |                                         |                        |                     |                      |         |                                      |                |                                |
| 5                 |                                        |                                            |                             | -                 |                                         |                        |                     |                      |         |                                      |                |                                |
| Mov               |                                        |                                            | DV OF DD F                  | 0042              | 760 0114115                             |                        | 170 00000           |                      | IC AND  | ALBAUNITION                          |                |                                |
| STOR              | AGE OF A PER                           | SONALLY OWN                                | ED FIREAR                   | RM IN             | THIS ARMO                               | ORY MA                 | Y RESULT            | IN A RETH            | RIEVA   | L DELAY OF UP TO<br>SSESS A FIREARM. | 24 HOU         | RS FOR A<br>NOTIFY THIS        |
| ARMO              | RY AT LEAST                            | 24 HOURS PRIO                              | R TO ATTE                   | INT Ve            | NG TO RET                               | RIEVE                  | FIREARM             | S TO MININ           | IZE D   | ELAY.                                |                |                                |
| SIGNA             | TURE OF OWNER                          | R                                          |                             |                   | DATE.                                   | l etor                 |                     | TIONIADDDD           | ce      |                                      |                |                                |
| 010101            | Francis Examin                         | rite Signature Is                          |                             | ~                 | DATE.                                   | CAL                    | B Armor             |                      |         | TR MS                                |                |                                |
|                   | Exqui                                  | site Signature .                           |                             |                   | 20281231                                | CA                     | DAIMO               | y, conuno            | us Ai   |                                      |                |                                |
|                   |                                        |                                            |                             |                   | 20201251                                |                        |                     |                      |         |                                      |                |                                |
| R                 | ETAIN POSSESS                          | ION OF ABOVE FIF                           | REARM(S):                   | -                 |                                         |                        |                     |                      |         | WITH DOALWOALS                       |                |                                |
| X S               | TORE FIREARM (                         | S) IN: CAFB Arm                            | огу                         |                   |                                         |                        | _                   |                      | AND     | WITHDRAW SAME:                       | -              |                                |
| ПП                | EMPORARILY ST                          | ORE IN:                                    | -                           |                   |                                         |                        |                     |                      | PEN     | DING DISPOSITION:                    |                | 1.                             |
|                   |                                        | RECOF                                      | RD OF TEM                   | PORA              | RY WITHD                                | RAWAL                  | SBYOWN              | ER AND R             | ETUR    | N TO STORAGE                         |                |                                |
| FIRE-             | Disposition of<br>Firearms Check-      |                                            | TEMPORAR                    | NTIW YS           | HDRAWALS                                |                        |                     |                      | 1.163   | RETURN TO STORA                      | GE             |                                |
| ARM<br>NO.        | PROHIBITED<br>Yes or No                | DATE                                       |                             | SIGN              | ATURE OF O                              | WNER                   |                     | DATE                 |         | SIGNATURE OF CUS                     | TODIAN         |                                |
|                   |                                        |                                            |                             |                   |                                         |                        | _                   |                      |         |                                      |                |                                |
|                   |                                        |                                            |                             |                   |                                         |                        |                     |                      |         |                                      |                |                                |
|                   |                                        |                                            |                             |                   |                                         |                        |                     |                      |         |                                      |                |                                |
|                   |                                        |                                            |                             |                   |                                         |                        |                     |                      |         |                                      |                |                                |
|                   |                                        |                                            |                             | -                 | 1 2 1 1 1 1 1 1 1 1 1 1 1 1 1 1 1 1 1 1 |                        |                     |                      |         |                                      |                |                                |
|                   |                                        |                                            |                             |                   |                                         |                        |                     |                      | -       |                                      |                |                                |
|                   |                                        |                                            |                             | 12                |                                         |                        |                     | 1.5                  | -       |                                      | -              | the state                      |
|                   |                                        |                                            |                             |                   |                                         | -                      |                     |                      |         | a since and the                      | in m           | S. Mary B.                     |
| AFIN              | AT 1314, 202                           | 01006, V1                                  |                             | PF                | <b>REVIOUS EI</b>                       | DITION                 | S ARE OB            | SOLETE.              |         | PRIVACY ACT INFORMATI                | ON: The inform | ation in this form is          |

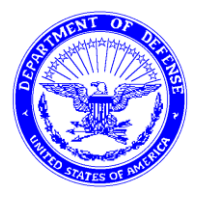

DEPARTMENT OF THE AIR FORCE HEADQUARTERS 14TH FLYING TRAINING WING COLUMBUS AIR FORCE BASE MISSISSIPPI

### THE LAUTENBERG AMENDMENT

I. INTRODUCTION. The Lautenberg Amendment to the Gun Control Act of 1968 became effective 30 September 1996. It potentially affects any soldier who has been convicted of domestic violence or who is currently subject to an active restraining order. This information paper is designed to provide a brief summary of the Amendment and tell you where to go for further answers. It is NOT designed to be a substitute for individual legal advice from a Legal Assistance attorney.

#### II. DISCUSSION.

- A. *Law's Impact*. The Lautenberg Amendment makes it a felony for anyone convicted of a misdemeanor crime of "domestic violence" (*e.g.*, assault or attempted assault on a family member) to ship, transport, possess, or receive firearms or ammunition. *There is no exception for military personnel engaged in official duties*. The Amendment also makes it a felony for anyone to sell or issue a firearm or ammunition to a person with such a conviction. This includes commanders and NCOs who furnish weapons or ammunition to soldiers knowing, or having reason to believe, they have qualifying convictions.
- B. *"Qualifying" Convictions.* The definitions of "domestic violence" and "conviction" are complex. "Conviction" does NOT include, however, Article 15s, summary court-martial convictions, deferred prosecution (or similar dispositions) in civilian courts, or judgments that have been expunged or set-aside. Legal assistance attorneys can help you determine whether you have a conviction covered by the Lautenberg Amendment.
- C. *Firearms and Ammunition.* Under DoD policy, major weapon systems and crew-served weapons such as tanks, missiles, and aircraft are not covered by the Amendment. The Amendment does apply, however, to both military and privately owned firearms and ammunition. Commanders must establish procedures to ensure compliance with the law to include procedures for soldiers with qualifying convictions who desire to withdraw their privately owned weapons from unit arms rooms. These procedures must allow soldiers to sell or transfer their weapons to authorized persons directly without taking physical possession of the weapons in violation of the Lautenberg Amendment.
- D. *Information for Soldiers Affected.* If you know, or have reason to believe, that you have a qualifying conviction for domestic violence, you should see a Legal Assistance attorney immediately. If you believe you have such a

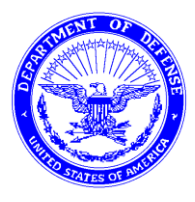

#### DEPARTMENT OF THE AIR FORCE HEADQUARTERS 14TH FLYING TRAINING WING COLUMBUS AIR FORCE BASE MISSISSIPPI

conviction, you need not discuss your case with your commander until after you have seen a Legal Assistance attorney. That attorney will advise you on what you should do in your situation.

- E. *Command Responsibilities.* DOD and Army policy requires the following to implement and enforce the Lautenberg Amendment:
  - 1. Notify soldiers that it is unlawful to possess firearms and ammunition if they have qualifying domestic violence convictions;
  - 2. Check local unit files to determine whether soldiers have qualifying convictions and report soldiers known to have such convictions through command channels to HQDA;
  - 3. Detail soldiers having or believed to have qualifying convictions to duties not requiring the bearing of weapons or ammunition;
  - 4. Prohibit soldiers having or believed to have qualifying convictions from deployments for missions requiring possession of firearms or ammunition;
  - 5. Prohibit soldiers having or believed to have qualifying convictions from attending military schools where instruction in weapons or ammunition is part of the curriculum;
  - 6. Prohibit soldiers having or believed to have qualifying convictions from receiving OCONUS assignments;
  - 7. Transfer where possible soldiers having or believed to have qualifying convictions from TOE to TDA units and organizations; and
  - 8. Prohibit soldiers having or believed to have qualifying convictions from re-enlisting.

**III. CONCLUSION.** If you have a qualifying misdemeanor conviction for domestic violence, the Lautenberg Amendment will almost certainly affect your military career. If you believe you have a qualifying conviction, you should immediately seek the assistance of a Legal Assistance attorney. Bring *all* court documents to your Legal Assistance appointment. If you do not have them, request a copy from the clerk of the court where you received the conviction.

#### **14 STUS SPOUSES GROUP**

#### NOTE: This information will not be used for advertising.

| Studer                                                                                                    | at Pilot's Info                                                              |  |  |  |  |  |  |
|----------------------------------------------------------------------------------------------------|------------------------------------------------------------------------------|--|--|--|--|--|--|
| Name:                                                                                                    | Date:                                                                        |  |  |  |  |  |  |
| Class Number and/or estimated Graduation Date:                                                                                                    | If NO when will you he attend in a IFT.                                      |  |  |  |  |  |  |
| Have you allended initial Flight I failing (IFI)? YES/ NO                                                                                                    | II NO, when will you be altending IF 1:                                      |  |  |  |  |  |  |
| <u> </u>                                                                                                    |                                                                              |  |  |  |  |  |  |
| Name:                                                                                                    | Circle One: Spouse Fiance' Girlfriend/Boyfriend                              |  |  |  |  |  |  |
| Phone number:                                                                                                    |                                                                              |  |  |  |  |  |  |
| Email address:                                                                                                    |                                                                              |  |  |  |  |  |  |
| Physical address:                                                                                                    |                                                                              |  |  |  |  |  |  |
| <ul><li>YES / NO Pre-school age children?</li><li>YES / NO Can the spouses organization have permission to contact YES / NO If NO to the prior question, can we retain their info for</li></ul>    | ct and welcome your significant other?<br>emergency purposes only?           |  |  |  |  |  |  |
| If you think your spouse would like to get involved or volunteer, hav<br>Facebook page!                                                                                                    | ve them search Facebook for <u>14th Stus Spouses at Columbus</u> to join our |  |  |  |  |  |  |
| FOR OFFICE USE ONLY DATE ENTERED:                                                                                                    | ENTERED BY:                                                                  |  |  |  |  |  |  |
|                                                                                                    | ut here                                                                      |  |  |  |  |  |  |
|                                                                                                    |                                                                              |  |  |  |  |  |  |
| 14 STUS frans fra Form 04   14 STUS SP                                                                                                    | OUSES GROUP                                                                  |  |  |  |  |  |  |
| NOTE: This information                                                                                                    | will not be used for advertising.                                            |  |  |  |  |  |  |
| Studer                                                                                                    | it Pilot's Info                                                              |  |  |  |  |  |  |
| Name:                                                                                                    | Date:                                                                        |  |  |  |  |  |  |
| Class Number and/or estimated Graduation Date:                                                                                                    |                                                                              |  |  |  |  |  |  |
| Have you allended initial Flight Training (IFT)? FES/ NO                                                                                                    | In NO, when will you be attending IF 1:                                      |  |  |  |  |  |  |
|                                                                                                    |                                                                              |  |  |  |  |  |  |
| Name:                                                                                                    | Circle One: Spouse Fiance' Girlfriend/Boyfriend                              |  |  |  |  |  |  |
| Phone number:                                                                                                    |                                                                              |  |  |  |  |  |  |
| Email address:                                                                                                    |                                                                              |  |  |  |  |  |  |
| Physical address:                                                                                                    |                                                                              |  |  |  |  |  |  |
| <ul> <li>YES / NO Pre-school age children?</li> <li>YES / NO Can the spouses organization have permission to contact YES / NO If NO to the prior question, can we retain their info for</li> </ul> | ct and welcome your significant other?<br>emergency purposes only?           |  |  |  |  |  |  |
| If you think your spouse would like to get involved or volunteer, hav Facebook page!                                                                                                    | ve them search Facebook for <u>14th Stus Spouses at Columbus</u> to join our |  |  |  |  |  |  |
| FOR OFFICE USE ONLY DATE ENTERED:                                                                                                    | ENTERED BY:                                                                  |  |  |  |  |  |  |

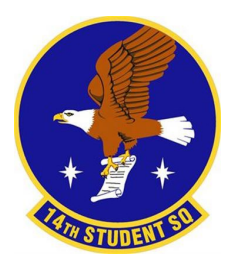

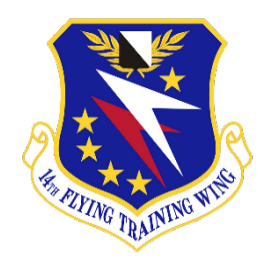

#### Common Access Card (CAC) & Computer Usage

<u>Logging In to a Government Computer:</u> You cannot log into an Gov't Computer without your CAC. <u>DO NOT</u> leave your CAC in your computer while you cannot attend to it. <u>DO NOT</u> insert any USB drives or any not approved external devices into the computer. You will be issued a CAC-enabled Military Training Device (MTD) prior to starting UPT.

- **a.** Ensure you have visited CSS and been provisioned to access Gov't Computer before inputting CAC to any Gov't Computers.
- **b.** Plug CAC into CAC reader (usually on side of laptops, on keyboards, or a standalone card reader)
- **<u>c.</u>** Lock Screen:
  - a. DOD Notice and Consent Banner Click OK
  - b. Click "Other User" > "Sign-In Options" > Select Smart Card symbol (not the key) > "Input PIN

**Logging into the AF Portal:** The air force portal is your stop to find where to go for most information. It is where you will go to access your Individual Medical Readiness (IMR), MyLearning, MyVector, AFPC Secure, MyFitness, AF ePublications, etc..

- **a.** Ensure your CAC is plugged in.
- **b.** Type my.af.mil or search for "Air Force Portal" using a web browser.
- **<u>c.</u>** Select "PKI Logon" and then enter your CAC PIN.

<u>Using your CAC at home</u>: Purchasing a Common Access Card reader for home use is highly recommended. They can be purchased at the BX or online.

- **a.** Using a CAC on a base personal computer will give you access to many of the websites and your email although Some sites will still be blocked, and you will not be able to read encrypted emails nor open encrypted files like RIPs.
- **b.** You can encrypt emails you send using safe.apps.mil.
- C. You can get past all limitations by setting up AFRC's Desktop Anywhere. This lets you access a gov't virtual machine which will act like you logged into a gov't computer on gov't Wi-Fi. This is highly recommended and takes 5 minutes to set up. Search "AFRC Desktop Anywhere" or follow this guide to set this up: <u>Air Force Reserve Command (AFRC) (AFRC) DESKTOP ANYWHERE</u>.

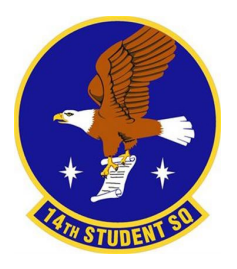

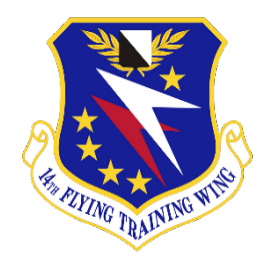

#### Pass & Leave Guide

**Pass & Leave Info:** Taking a pass or leave at Columbus is more complicated than at some other bases. It comprises of three parts: LeaveWeb, 4392, and the Pass & Leave Tracker.

a. What do I need to do? Check out the Pass-Leave-4392 Flowchart on Page 2. It will help you decide what you need to do. If you are still having issues, contact the TMs.

LeaveWeb: LeaveWeb is the site where you will submit official leave requests when a 4392 will not suffice for what you are doing. You can find the full step by step guide for submitting Leave below. Submitting Leave on LeaveWeb DOES NOT let you skip the 4392 and pass-leave tracker. <u>ALL leave</u> requests without a 4392 Attached will be denied.

**<u>4392</u>**: The AF Form 4392 is used for travel outside the local area and detail the events of your trips (ie Dates, Departure/Arrival Points, Mileage, Purpose of Trip, Etc..\_). This needs to be submitted NLT a week before departure. You can find examples of this completed form below.

Leave Tracker: Once approved, you are required to update the Pass & leave tracker here: https://safe.menlosecurity.com/https://docs.google.com/spreadsheets/d/12xFM3V0yD4umIAIQpWcfjk1 h\_bZ7\_V85hZLKWWZKP6A/edit#gid=86863106. This can also be found on the 14 STUS Casuals slack channel.

**a.** Why does the Pass & Leave Tracker exist? Because of how LeaveWeb works we cannot see all individuals' leave and passes easily. This makes it easy to keep track of all individuals.

Holidays: See the AETC family days and holiday policies Here:

https://www.aetc.af.mil/Portals/88/Documents/AETC%20Family%20Dyas/2024-

<u>2026%20AETC%20Family%20Days.pdf</u>. Come talk to us if you have any questions. Typically, a pass will be granted (no longer than 96 hours) during those holidays however there will be days between Christmas and New Years that you must be in the local area for or else you will have to take leave for the entire duration. Read the leave policies (in leaveweb and the squadron policies) first before talking to us with questions.

#### OCONUS Leave (Outside Contiguous US) - Outside the lower 48:

- a. CONUS Leave requires a Foreign Travel Antiterrorism Packet that can be coordinated through the UPCs, Mr. Charles Collins (charles.collins.20@us.af.mil) or Mr. Alex Heller (alexander.heller.1@us.af.mil) in the Transition office.
- **b.** ALL OCONUS leave requests require 14 STUS/CC or CCQ approval.
- **<u>C.</u>** Foreign Travel Antiterrorism Packets are NOT required for Alaska, Hawaii, Puerto Rico, Guam or the US Virgin Islands.
- **<u>d.</u>** You simple submit in Leave Web with a 4392.
- <u>e.</u> The suspense for all OCONUS Leave packages is 2 weeks prior to departure date (exception: major travel holidays 4th of July, Thanksgiving, Christmas, New Year= 3 weeks prior due to volume).
- f. OCONUS leave paperwork is in the UPC Documents list, or can be found at <u>https://usaf.dps.mil/:f:/r/teams/14STUS-</u>

UPCPortal/Shared%20Documents/4.%20Foreign%20Travel%20Packet%20Template?csf=1&web=

<u>1&e=jbirAl</u>. If your leave location is level 3 the boss will most likely not sign off on it, but the worst she can say is no, so submit anyway or talk to the UPCs. If you're going on a cruise, put all the ports you're stopping at, not just the departure port. NOTE: Please review the Foreign Travel Leave Policy for the 2023 Holiday Period, so you meet submission deadlines for Foreign travel requests. <u>https://usaf.dps.mil/:b:/r/teams/14STUS-</u>

<u>UPCPortal/Shared%20Documents/General/Holiday%20leave%20policy%20(foreign%20travel).pd</u> f?csf=1&web=1&e=ySD01H

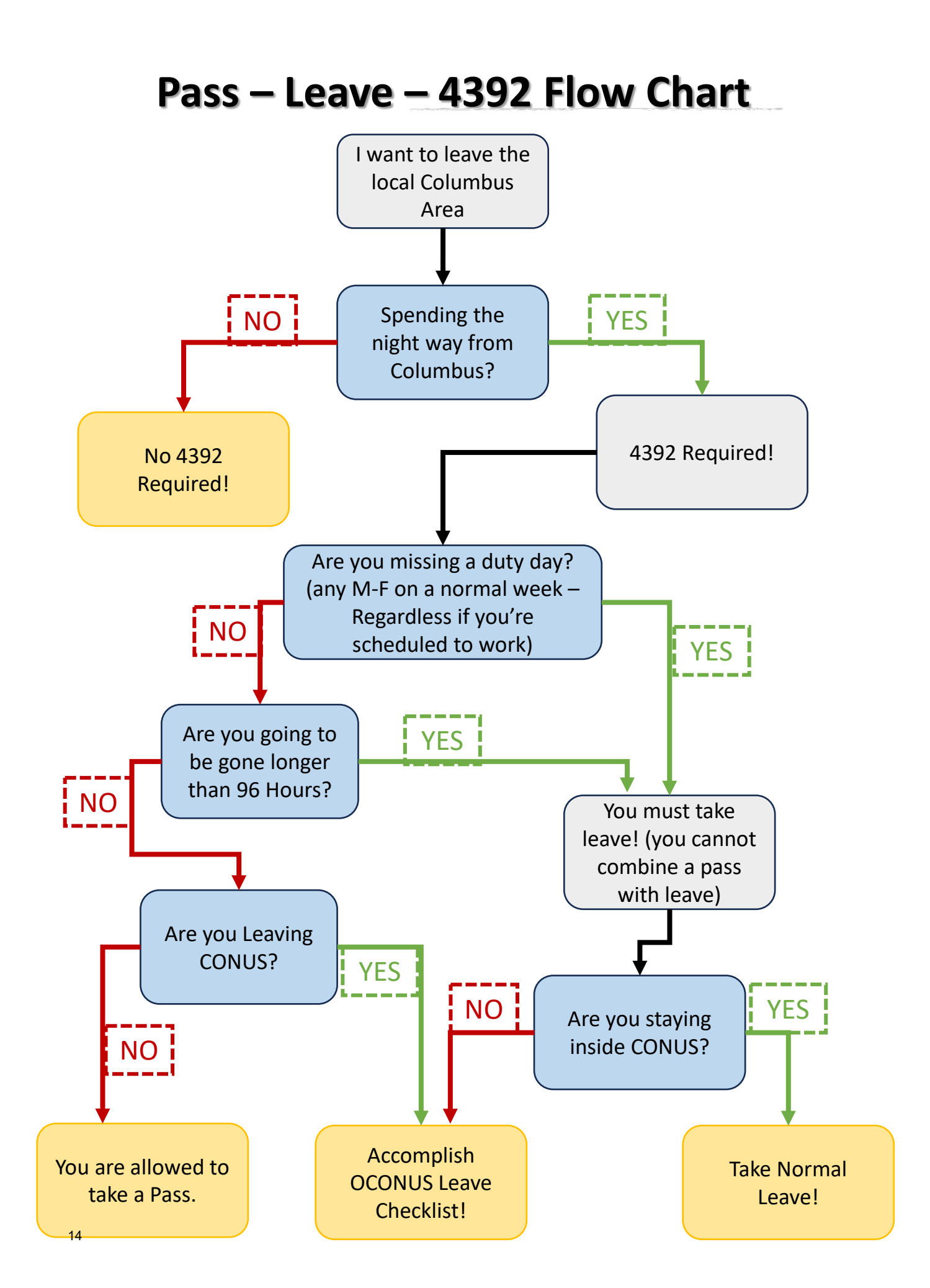

| PART III.                                                                                                    |                                              | PROP                  | OSED TRAVEL ITINER            | ARY                                |                            |  |  |
|----------------------------------------------------------------------------------------------------|----------------------------------------------|-----------------------|-------------------------------|------------------------------------|----------------------------|--|--|
| CHECK THE APPLICALBE                                                                                                    | MODES OF TRANSPO                             | ORTATIO               | N                             |                                    |                            |  |  |
| 🗹 PRIVATE MOTOR VEHICLE 🗖 AIRPLANE 🗖 BUS 🗖 TRAIN 🗍 OTHER (Specify)                                                                                                    |                                              |                       |                               |                                    |                            |  |  |
| DEPARTURE DATE                                                                                                    |                                              | FINAL                 | DESTINATION                   |                                    |                            |  |  |
| What day are you                                                                                                    |                                              |                       | mbus AFB (unless              | PCSing)                            |                            |  |  |
|                                                                                                    |                                              |                       |                               | 1                                  |                            |  |  |
| DATE                                                                                                    | DEPARTURE                                    | POINT                 | ARRIVAL POINT                 | LENGTH OF REST<br>PERIOD           | APPROXIMATE MILEAGE        |  |  |
| date leaving                                                                                                    | CAFB                                         |                       | Х                             | If > 24 hours measure in days      | insert in miles if driving |  |  |
|                                                                                                    |                                              |                       |                               |                                    | N/A if flying              |  |  |
|                                                                                                    |                                              |                       |                               |                                    |                            |  |  |
|                                                                                                    | LOG EVERY LEG OF T                           | HE TRIP               |                               |                                    |                            |  |  |
| date arriving                                                                                                    |                                              |                       |                               |                                    |                            |  |  |
|                                                                                                    |                                              |                       |                               |                                    |                            |  |  |
|                                                                                                    | if you run out of                            | room                  | add it to Part IV             |                                    |                            |  |  |
| PART IV.                                                                                                    | 0                                            | THER II               | NFORMATION (Local info        | rmation, group briefing            | s, etc.)                   |  |  |
| 1. Trip Description                                                                                                    | /Purpose: (include                           | flight n              | numbers for every flight      | if applicable)                     |                            |  |  |
| <ol> <li>Thip Description/Purpose: (include light numbers for every light if applicable)</li> <li>Address of where you are staying:         <ul> <li>Your phone #:<br/>Secondary phone #: office number, hotel #, someone staying with you, friend/family member #</li> <li>Are you participating in a high risk activity? Yes or No</li> <li>If yes, Form 410 on file? Yes or No (If activity is on high risk MFR, the form 410 is not necessary)</li> </ul> </li> <li>5a. Taking leave? Yes or No</li> <li>5b. Going in the hole? Yes or No</li> <li>5c. Are you leaving on a duty day? Yes or No</li> <li>5d. Are you working AT LEAST a half day and departing in the afternoon?: Yes or No</li> <li>5e. If yes to 5a, 5c, or 5d, have you informed your supervisor? Yes or No (Tell your casual job supervisor before signing - If 10 days out send to class commander)</li> <li>NOTE- DO NOT SIGN THE "BRIEFED AND REVIEWED BOX" THAT IS FOR THE TRANSITION MANAGERS. GRADE IS "0-1" NOT "2d Lt"</li> <li>ELECTRONICALLY SIGN THE "SIGNATURE OF INDIVIDUAL BRIEFED SECTION"</li> </ol> |                                              |                       |                               |                                    |                            |  |  |
| I understand that in                                                                                                    | njuries incurred as a re                     | sult of m<br>evices m | ay result in potential UCMJ a | e of alcohol or failure to action. | utilize required safety    |  |  |
| NAME, GRADE AND ORG                                                                                                    | ANIZATION OF INDIVIE                         | DUAL BR               | IEFED                         |                                    |                            |  |  |
| DATE BRIEFED                                                                                                    | DATE BRIEFED SIGNATURE OF INDIVIDUAL BRIEFED |                       |                               |                                    |                            |  |  |
| BRIEFED AND REVIEWED                                                                                                    | ) BY:                                        |                       |                               |                                    |                            |  |  |
|                                                                                                    |                                              |                       |                               |                                    |                            |  |  |

| PART                            | · III.                                                                                                    | PROPO                                                         | SED TRAVEL ITINER                           | ARY                        |                         |  |  |  |  |
|---------------------------------|----------------------------------------------------------------------------------------------------|---------------------------------------------------------------|---------------------------------------------|----------------------------|-------------------------|--|--|--|--|
| CHEC                            | K THE APPLICALBE N                                                                                                    | MODES OF TRANSPORTATION                                       | I                                           |                            |                         |  |  |  |  |
|                                 | PRIVATE MOTOR V                                                                                                    | EHICLE 🗖 AIRPLANE                                             |                                             | DTHER (Specify)            |                         |  |  |  |  |
| DEPAF<br>15 A<br>PROVI          | RTURE DATE<br>. <b>pr 17</b><br>DE INFORMATION B                                                                                                    | FINAL D<br>CAFB<br>ELOW FOR EACH DAY OF TRA                   | DESTINATION                                 |                            |                         |  |  |  |  |
|                                 | DATE DEPARTURE POINT ARRIVAL POINT LENGTH OF REST APPROXIMATE MILE                                                                                                    |                                                               |                                             |                            |                         |  |  |  |  |
|                                 | 15 Apr 17                                                                                                    | CAFB                                                          | Memphis                                     | 1 night                    | 170                     |  |  |  |  |
|                                 | 16 Apr 17                                                                                                    | Memphis                                                       | CAFB                                        | N/A                        | 170                     |  |  |  |  |
|                                 |                                                                                                    |                                                               |                                             |                            |                         |  |  |  |  |
|                                 |                                                                                                    |                                                               |                                             |                            |                         |  |  |  |  |
|                                 |                                                                                                    |                                                               |                                             |                            |                         |  |  |  |  |
|                                 |                                                                                                    |                                                               |                                             |                            |                         |  |  |  |  |
|                                 |                                                                                                    |                                                               |                                             |                            |                         |  |  |  |  |
| PART                            | IV.                                                                                                    | OTHER IN                                                      | FORMATION (Local info                       | rmation, group briefing    | gs, etc.)               |  |  |  |  |
| 1.                              | Trip Descriptio                                                                                                    | on/Purpose: (include fl                                       | ight information if a                       | applicable)- Visiti        | ng Home                 |  |  |  |  |
| 2.<br>3.                        | Address of wh<br>Your phone #:<br>Secondary ph                                                                                                    | ere you are staying: 0<br>123-456-7898<br>one #: 987-646-3211 | 07 Agent Dr, Mem                            | phis, TN 38018             |                         |  |  |  |  |
| 4a.<br>4b.                      | Are you partic<br>If yes, Form 4                                                                                                    | ipating in a high risk a<br>10 on file?                       | ctivity? NO                                 |                            |                         |  |  |  |  |
| 5a.<br>5b.<br>5c.<br>5d.<br>5e. | <ul> <li>5a. Taking leave? NO</li> <li>5b. Going in the hole? NO</li> <li>5c. Are you leaving on a duty day? NO</li> <li>5d. Are you working AT LEAST a half day and departing in the afternoon?: N/A</li> <li>5e. If yes to 5a, 5c, or 5d, have you informed your supervisor? N/A</li> </ul> |                                                               |                                             |                            |                         |  |  |  |  |
|                                 | I understand that inj                                                                                                    | uries incurred as a result of my                              | driving under the influence                 | e of alcohol or failure to | utilize required safety |  |  |  |  |
| NAME,                           | GRADE AND ORGA                                                                                                    | devices ma<br>NIZATION OF INDIVIDUAL BRIE                     | <b>y result in potential UCMJ</b> a<br>EFED | action.                    |                         |  |  |  |  |
| Bon                             | d, James, 0-                                                                                                    | 1, 14 STUS                                                    |                                             |                            |                         |  |  |  |  |
|                                 | BRIEFED                                                                                                    | SIGNAT                                                        | URE OF INDIVIDUAL BRIEI                     | FED                        |                         |  |  |  |  |
| BRIEFI                          | ED AND REVIEWED I                                                                                                    | BY:                                                           |                                             |                            |                         |  |  |  |  |
|                                 |                                                                                                    |                                                               |                                             |                            |                         |  |  |  |  |

| PART III.                                                                                                    | PART III. PROPOSED TRAVEL ITINERARY         |                                 |                          |                         |  |  |  |
|----------------------------------------------------------------------------------------------------|---------------------------------------------|---------------------------------|--------------------------|-------------------------|--|--|--|
| CHECK THE APPLICALBE                                                                                                    | MODES OF TRANSPORTATIO                      | N                               |                          |                         |  |  |  |
| 🔲 PRIVATE MOTOR VEHICLE 🛛 AIRPLANE 🗖 BUS 🗖 TRAIN 🗹 OTHER ( <i>Specify</i> )                                                                                                    |                                             |                                 |                          |                         |  |  |  |
| DEPARTURE DATE                                                                                                    | FINAL                                       | DESTINATION                     |                          |                         |  |  |  |
| 7 Apr 17                                                                                                    | COLUI                                       |                                 |                          |                         |  |  |  |
|                                                                                                    |                                             |                                 |                          |                         |  |  |  |
| DATE                                                                                                    | DEPARTURE POINT                             | ARRIVAL POINT                   | LENGTH OF REST<br>PERIOD | APPROXIMATE MILEAGE     |  |  |  |
| 7 Apr 17                                                                                                    | CAFB                                        | HSV                             | N/A                      | 150                     |  |  |  |
| 7 Apr 17                                                                                                    | HSV                                         | ORD                             | N/A                      | N/A                     |  |  |  |
| 7 Apr 17                                                                                                    | ORD                                         | Chicago                         | 3                        | 10                      |  |  |  |
| 7 Apr 17                                                                                                    | Chicago                                     | ORD                             | 3                        | 10                      |  |  |  |
| 10 Apr 17                                                                                                    | ORD                                         | HSV                             | N/A                      | N/A                     |  |  |  |
| 10 Apr 17                                                                                                    | HSV                                         | CAFB                            | N/A                      | 150                     |  |  |  |
|                                                                                                    |                                             |                                 |                          |                         |  |  |  |
| PART IV.                                                                                                    | OTHER IN                                    | <b>IFORMATION</b> (Local inform | mation, group briefing   | ıs, etc.)               |  |  |  |
| 1. Trip Description<br>HSV to ORD United<br>ORD to HSV United                                                                                                    | n/Purpose: (include fl<br>ל 123<br>ל 456    | ight information if ap          | plicable) - Visitin      | g Family.               |  |  |  |
| 2. Address of wh<br>Martha Stewart's H                                                                                                    | ere you are staying:<br>ouse - 123 Sesame S | t, Chicago, IL 12345            |                          |                         |  |  |  |
| 3. Your phone #:<br>Secondary pho                                                                                                    | 123-456-7891<br>one #: Mom's phone n        | umber 999-999-999!              | 9                        |                         |  |  |  |
| 4a. Are you partici<br>4b. If yes, Form 4                                                                                                    | pating in a high risk a<br>10 on file?      | ctivity? No                     |                          |                         |  |  |  |
| <ul> <li>5a. Taking leave? yes</li> <li>5b. Going in the hole? no</li> <li>5c. Are you leaving on a duty day? yes</li> <li>5d. Are you working AT LEAST a half day and departing in the afternoon?: yes</li> <li>5e. If yes to 5a, 5c, or 5d, have you informed your supervisor? yes</li> </ul> |                                             |                                 |                          |                         |  |  |  |
| I understand that in                                                                                                    | juries incurred as a result of m            | y driving under the influence   | of alcohol or failure to | utilize required safety |  |  |  |
| NAME, GRADE AND ORGA                                                                                                    | NIZATION OF INDIVIDUAL BR                   | IEFED                           |                          |                         |  |  |  |
| Pool, Dead 0-1 14 STUS                                                                                                    |                                             |                                 |                          |                         |  |  |  |
| DATE BRIEFED                                                                                                    | SIGNA                                       | TURE OF INDIVIDUAL BRIEF        | ED                       |                         |  |  |  |
| BRIEFED AND REVIEWED                                                                                                    | BY:                                         |                                 |                          |                         |  |  |  |
|                                                                                                    |                                             |                                 |                          |                         |  |  |  |

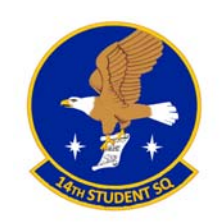

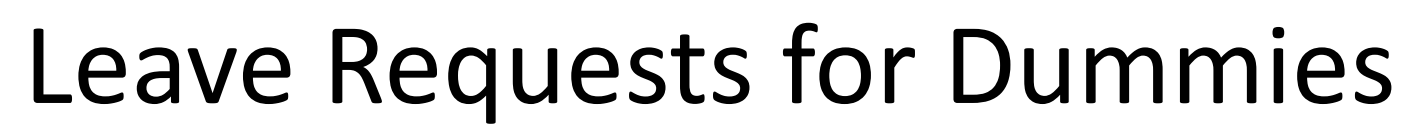

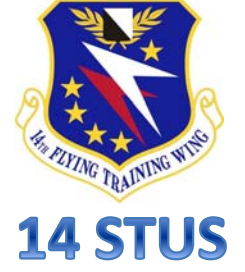

Note: All leave requests should be submitted ASAP. They go all the way up to Lt Col DeShaies, so don't be the one sending in a last minute request! (Exception: Emergency Leave)

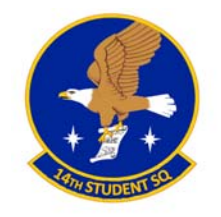

### Overview

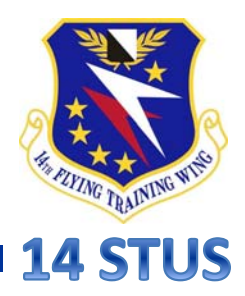

- Accessing LeaveWeb
- Creating A New Request
- Type
- 4392
- Uploading Your 4392
- Leave Area and Balances
- Leave Status → → Return Date
- Remainder of Request
- Following Up
- Returning From Leave
- Helpful Hints

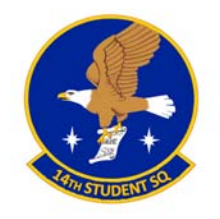

## Accessing LeaveWeb

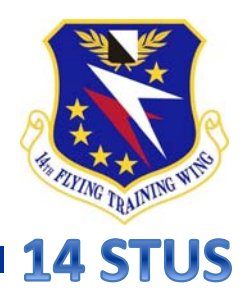

- Access LeaveWeb from the AF Portal and login:
  - Note: There are only four computers that have LeaveWeb enabled in the CAI Lab

|                            | AF PORTAL                                                                                                    |                                                                         |        |                                                |                |                                                                                                    |              |                 |                                                          |                                   |                      |               |           |                    |        |
|----------------------------|----------------------------------------------------------------------------------------------------|-------------------------------------------------------------------------|--------|------------------------------------------------|----------------|----------------------------------------------------------------------------------------------------|--------------|-----------------|----------------------------------------------------------|-----------------------------------|----------------------|---------------|-----------|--------------------|--------|
| æ                          | NEWS &<br>ANNOUNCEMENTS                                                                                                    | BASE, ORG &<br>FUNCTIONAL AREA                                          | AP     | PLICATIONS                                     | CAREER & TRAII |                                                                                                    | R & TRAINING |                 | IG LIFE & FITNESS                                        |                                   | LIBRAI<br>RESOU      | RY &<br>RCES  | AF Portal |                    | Thi    |
| AIR                        | FORCE ANNOUNCE                                                                                                    | Indexes<br>MENTS & PUBLICATI<br>Bases A-Z                               | ONS    | My Base, Org,<br>Area + Abl                    | Functional     | QU                                                                                                    | СКІ          | INKS            |                                                          |                                   |                      |               | SEARCH    | HAF PORTA<br>+ ADL | L<br>D |
| The<br>extre               | Pers and vPC Extrer<br>myPers and Virtual Person<br>rme latency and members r<br>1 More                                                                     | Base Maps A-Z<br>nel Center (VPC) website co<br>na Functional Areas A-Z |        | My base<br>e My Functional /<br>My Organizatio | Area<br>n      | тор                                                                                                    | PORT         | AL SEA          | ARCHES (1 FEB-3                                          | 0 APR 201                         | 5)                   | CATEGORI      | ies   A—  | -Z                 |        |
| vPC                        | Unavailable, 11 Ju<br>will be offline for scheduled                                                                                                    | MADCOMIS A-2                                                            | 12 Jur |                                                |                | <ul> <li>AF</li> <li>AF</li> <li>AF</li> </ul>                                                                                                    | Web<br>EMS   | Based<br>Air Fo | 1 Health Assessm<br>orce Equipment N<br>blishing Website | nent (AF W<br>Manageme<br>(epubs) | 'EB HA)<br>nt Syster | n [.mil only] |           |                    |        |
| Read                       | d More                                                                                                    |                                                                         |        |                                                |                | AMS (Assignment Management System)     ARCNet                                                                                                    |              |                 |                                                          |                                   |                      |               |           |                    |        |
| AD.<br>ADL<br>June<br>Read | ADLS Unavailable 22-29 Jun<br>ADLS suggests all learners check training due dates and accomplish any training due in<br>June prior to 22 June.<br>Read More |                                                                         |        |                                                |                | <ul> <li>AROWS (Air National Guard Reserve Order Writing System)</li> <li>AROWS-R (AF Reserve Order Writing System)</li> <li>CAS (Combat Ammunition System) [.mil/.com]</li> <li>CCAF (Community College of the Air Force)</li> <li>DEERS (Defense Enrollment Eligibility Reporting System)</li> </ul> |              |                 |                                                          |                                   |                      |               |           |                    |        |
| TSg                        | t Promotion Splash                                                                                                    | Page Still Visible?                                                     |        |                                                |                | • D1                                                                                                    | TS (De       | fense           | Travel System)                                           |                                   | 90                   | ,,            |           |                    |        |

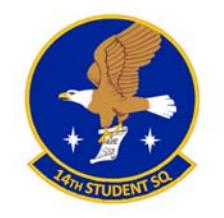

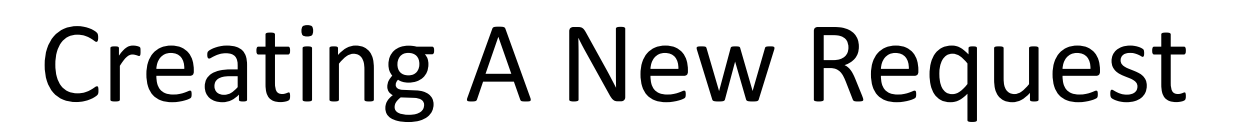

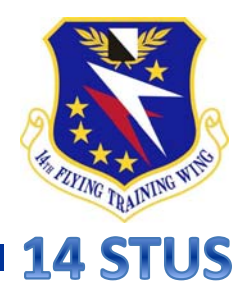

Click "New Leave"

| Air Force Financial Leave R                 | EWEB<br>equest and Approval System                                                                                                    |
|---------------------------------------------|----------------------------------------------------------------------------------------------------|
| Profile (P                                  | Second Lieutenant H                                                                                                    |
| <u>Approve Leave</u>                        | SSN     Current Leave       Service Air Force     Use/Lose Balance 0.0                                                                                                    |
| <u>AF Regulations</u><br><u>User Guides</u> | Unit       14 STUDENTSQ       Available ETS       0.0         Email       Last Updated:       26 May 2015 - System Administrator                                          |
| <u>AFFSO Hub</u>                            | Section 14 STUS           Open Leave         Leave History         Role/Privileges         Profile Audit         Login Audit         Privilege Audit         Subordinates |
|                                             | Edit       Entered       First       Last       Days       Type       Status       Leave #         You do not have any open requests                                      |

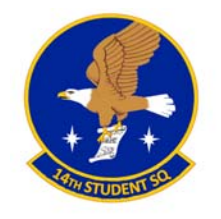

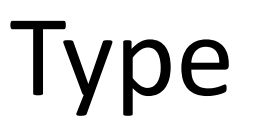

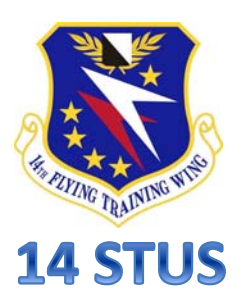

- Type: "Ordinary"
  - Unless special circumstances matching the definitions outlined in the AFIs
  - These AFI's can be found by clicking <u>here</u> or going onto the SharePoint

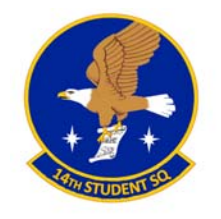

### 4392

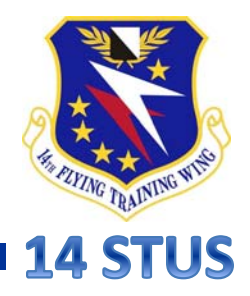

- Follow the instructions for a Leave 4392 using the PowerPoint found <u>here</u> or on the SharePoint
- Once 4392 is moved to the "Signed and Approved" folder by a Flt/CC, you may upload the <u>approved</u> <u>copy</u> to LeaveWeb

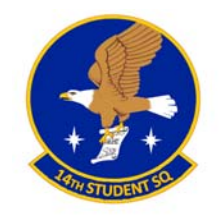

## **Uploading Your 4392**

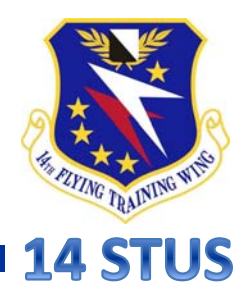

 Click the magnifying glass to find your <u>approved</u> 4392 from the computer

#### Leave Request

| Туре            | Select a type                    |                                                                                                    |                |     | Chargeable Leave Rules |
|-----------------|----------------------------------|----------------------------------------------------------------------------------------------------|----------------|-----|------------------------|
| Upload          |                                  |                                                                                                    |                |     |                        |
| Member          | Second Lieutenant Heather Bleuer |                                                                                                    |                |     |                        |
| Entered         | 11 Jun 2015                      |                                                                                                    |                |     |                        |
| Leave Area      | O CONUS                          |                                                                                                    | Leave Balances |     |                        |
|                 | ○ contos<br>○ os                 |                                                                                                    | Balance:       | 8.5 |                        |
|                 | O OS to                          |                                                                                                    | ETS:           | 0.0 |                        |
|                 | CONUS                            |                                                                                                    | Use/Lose:      | 0.0 |                        |
| Leave<br>Status | Select time                      | ?                                                                                                    |                |     |                        |
| First Day       | <br>@ ?                          | A leave number MUST be assigned<br>before you start leave. Leave begins<br>and ends in the local area - (where |                |     |                        |
| # of Days       |                                  | member lives & commutes to PDS). If<br>you start leave on a non-duty day.                                      |                |     |                        |

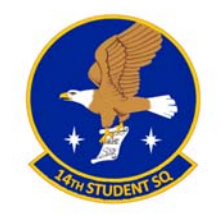

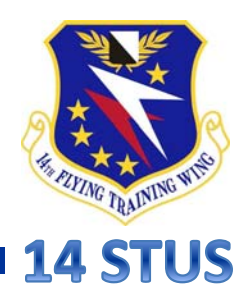

## Leave Area & Balances

- Leave Area:
  - CONUS: Continental United States
  - OS: Outside Continental US
    - Talk to Capt. Grove in the 14 STUS about the Foreign Clearance Guide and OCONUS Checklist <u>ASAP</u>!!
- Leave Balances:
  - Balance on LeaveWeb is not always correct
  - Refer to balance listed on most current Leave and Earnings Statement (LES) on MyPay
  - Note: Advance (Emergency) Leave is typically only for major, once-in-a-lifetime occurrences (Ex. Death in the immediate family)

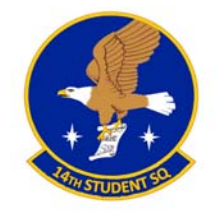

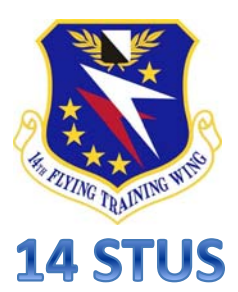

- Leave Status  $\rightarrow \rightarrow$  Return Date
- Leave Status (day you leave)
- First Day (first chargeable day)
- # of Days
- Last Day (last chargeable day)
- Return Date (day you return)
- Use the Leave Guidelines document found <u>here</u> or on the SharePoint for instructions on these sections
  - Note: This could help you save some leave!

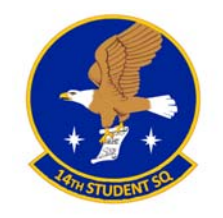

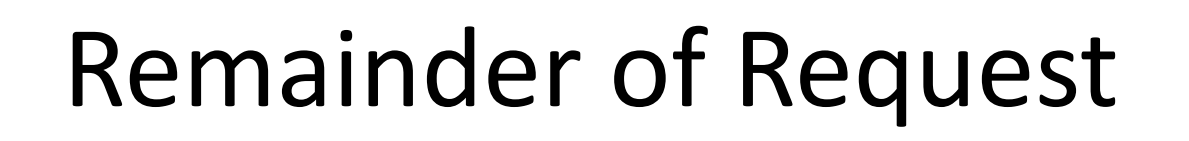

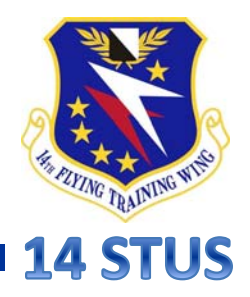

- Leave Addresses: <u>All</u> addresses you will be staying at on leave
- Emergency Phone: Phone number <u>other than</u> <u>yours</u> where you can be reached
- Supervisor: Lewis, Michael (Capt)
- Backup Approver: La Rue, Steven (Capt)
  - Note: Supervisor and Backup Approver—Use names listed above unless told otherwise
- Check <u>both</u> boxes
- Click Save → New page opens → Click "Sign and Submit"

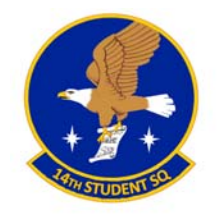

## Following Up

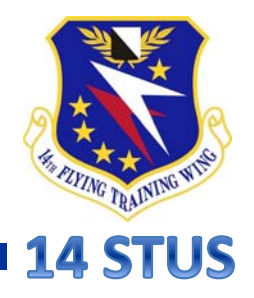

- Make sure your Leave Request is approved on LeaveWeb two days before you depart
  - Contact your supervisor or backup approver if it is not!
  - Note: You are not authorized to leave the local area until the request has been approved

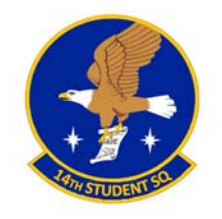

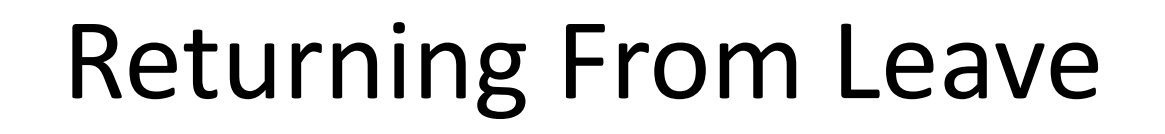

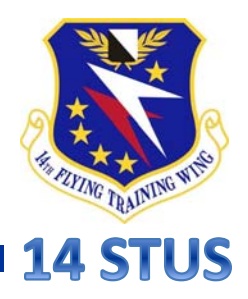

- One duty day after you return from leave:
  - Select "Return from Leave" in left panel
  - Click pencil icon
  - Click "Sign and Submit to Supervisor" at bottom of next page
  - DO NOT click the "Update Return Information" button unless necessary

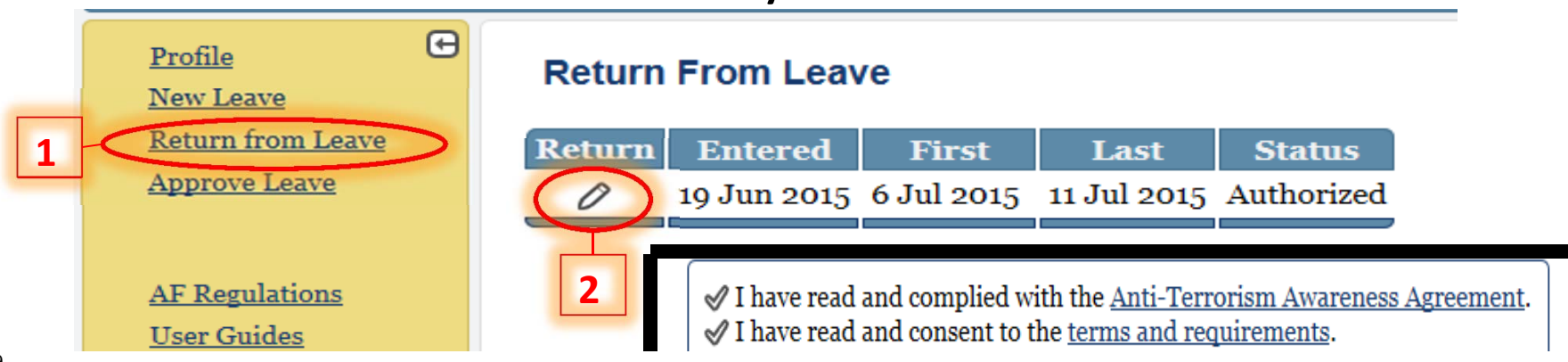

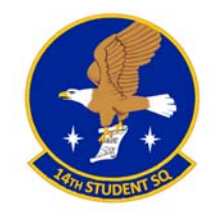

## Helpful Hints

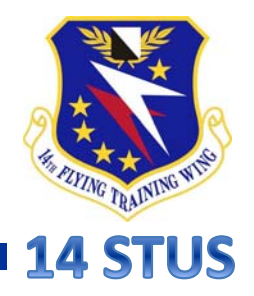

- Don't submit your request unless you know it's been done correctly!
- Still confused?
  - Ask a friend who has taken leave before
  - Call the Transition Office (x7618)

Good Luck!

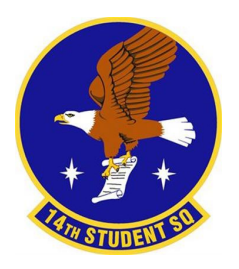

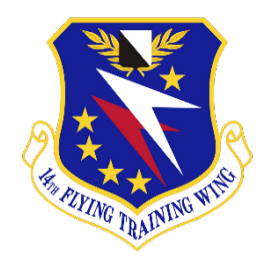

#### Virtual Record of Emergency Data Guide

**vRED Info:** vRED is the system used to locate and communicate with members of your family for situations in which you are unable to communicate (Injury, death, MIA, or capture). It is imperative to have it up to date. **NOTE: vRED does not replace having a Will.** Preparation of a will is available by appointment at the Legal Assistance office. Visit this page to learn more: https://installations.militaryonesource.mil/military-installation/columbus-afb/legal/legal-assistance

#### Steps to update:

- a. Go to AFPC Secure site at <u>https://afpcsecure.us.af.mil</u>
- b. Login using CAC & PIN.
- **<u>c.</u>** Select "*OK*" to the DoD Notice and Consent Banner.
- **<u>d.</u>** Select "*vMPF*" (virtual Military Personnel Flight) from the Available Application section.
- e. It may ask you to verify your duty/home email and phone. Do so, then click "I have verified my email and phone" to continue.
- <u>f.</u> Your vMPF home screen may have "Update Your Record of Emergency Data" under the "Suspenses" section, if so, click "Record of Emergency Data" Hyperlink. If not, click "Record of Emergency Data" under the "Most Popular Applications" on the left side.
- **<u>g.</u>** Update Information with your applicable information.
  - a. Use current Address, not home of record.
  - b. If On Base, city is Columbus AFB, MS.
    - i. If in UoQ add building / room number.
  - c. If Off Base, city is Columbus, MS.
  - d. Always include area codes.
- h. Click "Submit"
- i. Read Statement of Understanding and click "Finalize RED"
- **<u>i.</u>** Guard/Reserve: <u>MUST</u> contact unit to ensure completion.

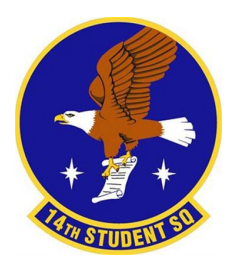

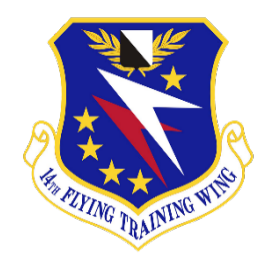

#### **BlackBerry AtHoc Guide**

<u>AtHoc Info & Setup Guide</u>: BlackBerry AtHoc is a critical event management software used to prepare for, respond to, and recover from critical events and emergencies. Follow these steps to set up:

- a. If on a personal computer, access this website then skip to step F: <u>https://emns.us.af.mil/SelfService/Profile/Edit</u>
- **b.** If on a Gov't Computer you can follow that link or follow all below steps.
- **<u>c.</u>** Select the "^" symbol in the bottom right corner of the desktop.

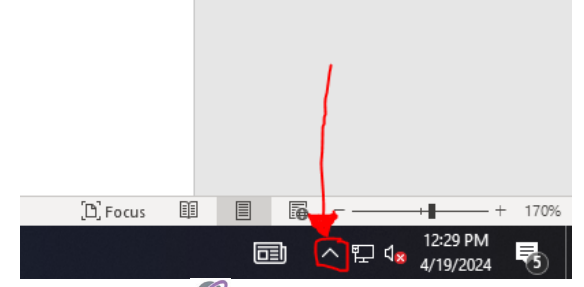

- <u>d.</u> Right Click the 🦉 Symbol out of the options that appear.
- e. Then Select "Access Self-Service".

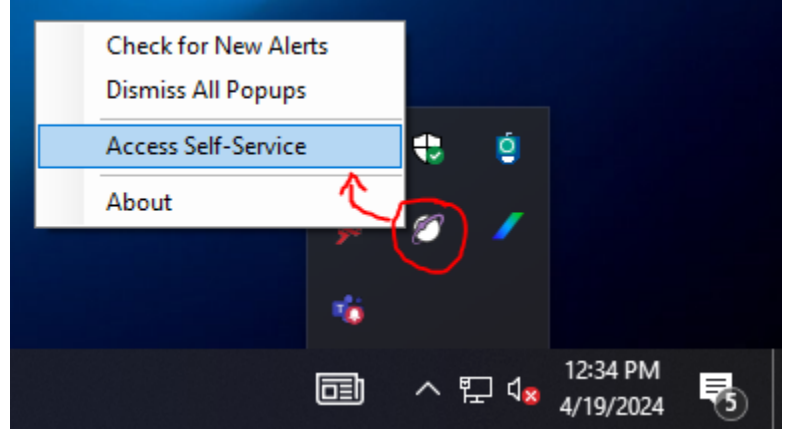

- <u>f.</u> Select your CAC Certificate and use your PIN to log in.
- g. Fill out all sections with a "\*" and ensure that your assigned Unit Reflects correctly.
- **h.** Additionally, ensure phone numbers have the correct national flag next to them. Always include area codes.

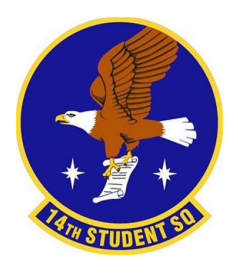

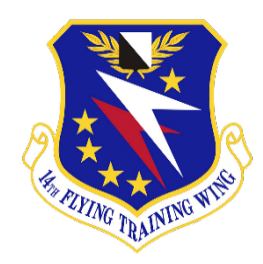

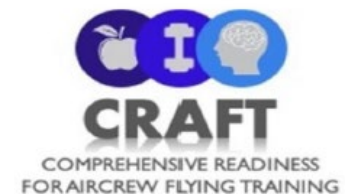

<u>CRAFT Info:</u> CRAFT offers free cognitive, nutritional, and physical training for pilot trainees. It is HIGHLY recommended you sign up and take advantage of the CRAFT facilities ASAP. The earlier you start the better.

**a.** <u>**Required:**</u> Scan the following QR code or go to this link <u>https://forms.gle/qVa26Jtq2HWR4mMj8</u> to find the CRAFT PowerPoint and Questionnaire.

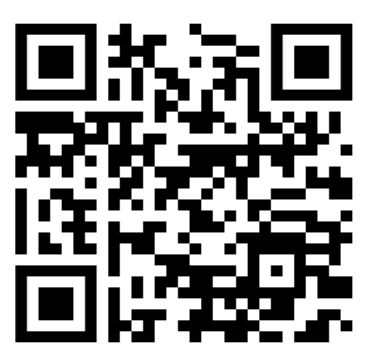

**b. Optional:** Scan the following QR code or go to this link <u>https://calendly.com/columbus-craft-hpt</u> to find the CRAFT Appointment Signups. You do not need an appointment to go to the physical training. Head to the CRAFT Gym from 6am-6pm M-F.

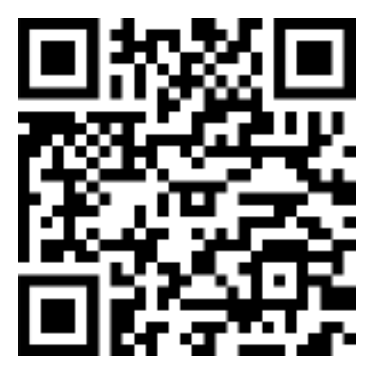

| Cognitive Performance              | Strength & Conditioning         | Performance Dietician                                       |
|------------------------------------|---------------------------------|-------------------------------------------------------------|
| Specialist                         | Specialist                      |                                                             |
| Jean-Marc Charles                  | Hunter Lane                     | Lacy Smith                                                  |
| Email: jcharles@bsnc.net           | Email: <u>mlane@bsnc.net</u>    | Email: <a href="mailto:lsmith@bsnc.net">lsmith@bsnc.net</a> |
| Phone: (309) 252-1637              |                                 | Phone: (662) 286-8395                                       |
| Diego Viramontes                   | Kevin Madigan                   | Brianna Cooper                                              |
| Email: <u>dviramontes@bsnc.net</u> | Email: <u>kmadigan@bsnc.net</u> | Email: <u>bcooper@bsnc.net</u>                              |
| Phone: (931) 505-2058              | Phone: (972) 689-3448           | Phone: (662) 574-7021                                       |
| Catrina Crowe                      | Trenton Paul                    |                                                             |
| Email: <u>ccrowe@bsnc.net</u>      | Email: <u>tpaul@bsnc.net</u>    |                                                             |
| Phone: (978) 807-8167              |                                 |                                                             |

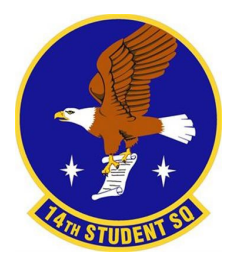

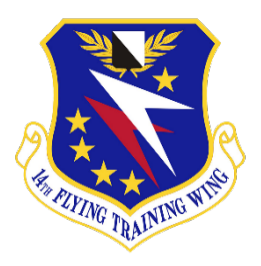

#### Defense Travel System Training & New User Guide

New DTS Users: New Users will need to complete Self-Registration in DTS.

- a. Head to <u>www.defensetravel.osd.mil/</u>
- **b.** Select "Log in to DTS".
- c. Enter SSN > Click "Self Register".
- <u>d.</u> Under "Administrative" tab > Self Registration.
- e. Fill out as much data as possible following the tabs on top Start with "Basic Information".
- A) Address: current mailing
- B) Closest Airport: 25 Miles
- C) Preferred Airport: GTR
- D) Tech Status: No
- E) Air Crew Status: Yes
- F) Service/Agency: USAF

- G) Type: USH) State: MS
- I) Site: Columbus AFB
- J) Select: 14 STUS
- K) Accounting: Personal account for direct deposit
- L) Enter GTC Information, if you have it
- f. Tell her you've submitted your self-registration for DTS but email failed to deliver

**Obtaining Training Certificate:** Follow the below procedure for **BOTH** the **"DTS (Basic) – About DTS"** and **"DTS (Basic) – DTS Travel Documents (DTS 101)**" courses.

- a. Go to the DoD TRAX site at <u>https://secure.defensetravel.dod.mil/neotrax/index.php</u>
- **b.** Login using CAC Login Button.
- **<u>c.</u>** Click the "Training" button on the top menu bar.
- If you've already completed this course;
  - a. Click on the "My Completed" tab.
  - b. Click the "Print" button in the "Course Name" row.
- e. If you haven't completed the course or didn't have it listed under "My Completed".
  - a. Click on "Available/Recommended Training" tab.
  - b. Click "View All" at the top of the page.
  - c. Scroll to "Course Name" course.
  - d. Click "Launch!" button.
  - e. Complete the course.
- f. Save the Certificate as "LastName.FirstName.AboutDTS" or "LastName.FirstName.DTS101".

**<u>Connect Government Travel Card (GTC) to DTS</u>**. Your GTC will need to be linked to your DTS account upon receipt of GTC. (receipt may take up to 2 weeks after application).

- a. Update GTC Account number and Expiry.
  - a. Select "My Profile".
  - b. Select "ETF and credit Card Accounts".
- **b.** Call Mrs. Bonni (662) 434 2613 to inform her that you can completed instructions.

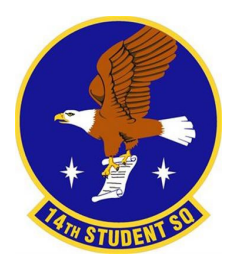

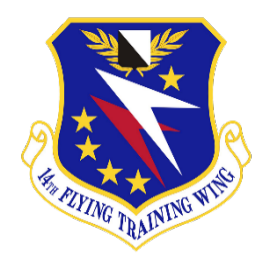

#### Government Travel Card (GTC) Training & Setup Guide

#### GTC Info:

- **a. Guard/Reserve:** your home unit will manage your GTC and the rest of this guide does not apply to you.
- b. If you already have a GTC: you will still have to provide the appropriate records as described in the rest of this guide. Also be sure to visit the Citibank website to update your billing address and email address at <a href="https://home.cards.citidirect.com/CommercialCard/Cards.html">https://home.cards.citidirect.com/CommercialCard/Cards.html</a>. If it has been more than 60 days since you signed in, you will have to call the number on the back of your GTC card to have Citi reactivate your online profile.

Obtain Certificate: you need to complete the "Programs & Policies – Travel Card Program (Travel Card 101)[Mandatory]" certificate on DoD TRAX.

- a. Go to the DoD TRAX site at <u>http://www.defensetravel.dod.mil/Passport</u>.
- **b.** Login using CAC Login button.
- **<u>c.</u>** Click the "Training" button in the top menu bar.
- **<u>d.</u>** If you've already completed this course:
  - a. Click on the "My Completed" tab.
  - b. Click the "Print" button in the Travel Card 101 row.
- e. If you haven't completed the course or don't have it listed under "My Completed":
  - a. Click on "Available/Recommended Training" tab.
  - Scroll to "Programs & Policies Travel Card Program (Travel Card 101) [Mandatory]" course.
  - c. Click "Launch!" button.
  - d. Complete the course.
- **<u>f.</u>** Save the Training Certificate as "LastName.FirstName.TravelCard101".

<u>Statement of Understanding (SoU)</u>: The GTC SoU (DD Form 3120) is attached to STUS in processing email or can be found here: <u>https://www.esd.whs.mil/Portals/54/Documents/DD/forms/dd/dd3120.pdf</u> Complete the following steps:

- a. Check all boxes.
- <u>b.</u> Sign.
- **<u>c.</u>** Save a digital copy as "LastName.FirstName.GTC\_SoU\_SAF.pdf".

**<u>Citibank Email</u>**: You will receive an email from Citibank. Upon receiving, do the following steps:

- **<u>a.</u>** Your "Verification Information" is the last 4 of your SSN.
- **b.** Check to ensure supervisor's email is correct.
  - a. If you have a class commander, that is your supervisor.
  - b. If you do not have a class commander, it is the transition office flight commander email. (currently <u>stephen.keisler.2@us.af.mil</u>)
- **<u>c.</u>** Inform your supervisor that they will receive an email from CitiBank.

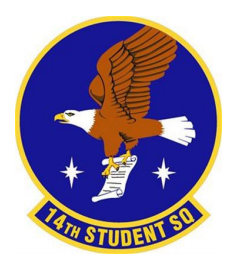

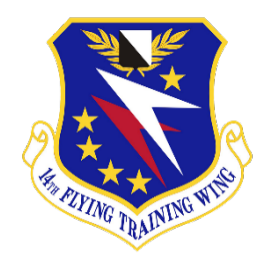

#### Pre-Post Initial Flight Training (IFT) Guide

Important IFT Info: The steps in this guide MUST be completed before heading to Initial Flight Training.

- a. Vaccinations: Individuals must be fully vaccinated prior to attending IFT.
- **b. PFA:** If your PFA Expires while at IFT, you must retest before leaving.
- **<u>C.</u>** Amending Flights: If you complete IFT early or late AND need an amended flight, contact the CAFB CTO @ 662-434-2669 or 855-324-7648 to reschedule
- **<u>d.</u>** Leave enroute to/from IFT: Will only be approved on a case-by-case basis. Must speak with the TMs <u>before 30 days out.</u>

<u>Medical:</u> Meg Group (Bldg 1100) Cannot Receive until 3 working days of your departure.

- a. Medical Records: Ensure DD Form 1808 or SF 88 is complete and accurate (might've received at medical in processing).
- **b. Optometry:** Verify you have no discrepancies. Failing to do so can get you sent back to Columbus.

**Equipment Issuing:** IEU (individual Equipment Unit, Bldg 158). Second door on the right after entering from the South-East Entrance. South-East Entrance is unmarked (looks like you shouldn't be entering there. If unsure ask someone in the LRS)

- a. Form: Before heading to IEU, must head to CSS <u>20 working days</u> before IFT to receive form stating you need to be issued FDU.
- b. Flight Suit: Try on each article of clothing to ensure proper fit. You will not receive more equipment than required and it <u>cannot be returned after acceptance</u>. Even if they are the same size, try on both flight suits.
- **<u>c.</u> IEU Receipt:** Ensure you get a receipt from IEU for the flight suits. Return the receipt to CSS.

<u>Military Uniform</u>: Ensure your Military Uniforms are correct and ready for wear <u>BEFORE</u> departing for IFT.

- **a.** Patches: Ensure you have enough ranks, name/AERC/flag patches for flight suit(s), jacket, and OCPs. Rank insignia for flight suits has **dark green** background.
  - a. Buy flight suit ranks ASAP. BX Stock is usually low.
- **b.** Knee Board / Logbook: Purchasing a knee board and logbook is highly encouraged.
  - a. Hours will be used for future certs/ratings and will follow you for your entire career so LOG YOUR HOURS !!
  - b. DOSS Aviation does have knee boards/logbooks available, but they are expensive.
- **<u>c.</u>** Alterations: Ranks and Velcro will need to be sewn onto all flight suits and jackets.
  - a. Marilou's and Ducks are popular alterations shops, both outside South Gate. Expect alterations to take a week or longer so plan accordingly.

#### Electronic Tasks:

- a. IFT RIP: Sign and return it.
- **b. DTS:** Authorization need to be submitted to approving official. Submitting an authorization is how you get your approved orders to attend IFT.
  - a. Mrs. Bonni will send you a PowerPoint as it gets closer to your IFT Date. **If you don't** receive it within 10 days from departing reach out. Feel free to share the PowerPoint.

- b. Print DTS Orders: From main DTS page click "Official Travel" > "Authorizations / Orders". Reference powerpoint on how to print.
- **<u>c.</u> 4392 Signed and Approved:** For IFT a 4392 will need to be filled out and the Pass/Leave Tracker updated.
  - a. Itinerary trip TO AND FROM IFT
  - b. Flight Numbers
  - c. Hotel Addresses (if available)
- d. Register for IFT: Follow the following steps to register for IFT itself
  - a. Visit: https://www.cae.com/defence-security/what-we-do/training-centres/usaf-initial-flight-training-ift
  - b. Scroll down and select link on right for "TRAVEL ITINERARY FORM". Download and fill it out.
  - c. Continue Scrolling down and under "*Brochures*" select "*Initial Flight Training (IFT) Pre-Arrival Guide*". Complete instructions in PDT.
  - d. Thoroughly review Arrival Section and contact 14 Flight Medicine with questions.

**FAA Student Pilot Certification (SPC) Application:** Having a SPC Application is required for IFT. IF you already have your SPC you can skip this task. Have your FAA Class III Medical Certificate information and your logbook ready before you start the application.

- a. Head to <u>https://iacra.faa.gov/IACRA/Default.aspx</u>
- b. Registering New Account: Select "Register for New Account".
  - a. Check "*Applicant*" and agree to the Terms of Service.
  - b. Skip "Airman Certificate Number".
  - c. Enter Personal Information, Citizenship, Place of Birth, and Address. SSN select "DO NOT USE".
  - d. Enter Security Questions, Username/Password > "Register".
  - e. Record and bring your FTN and Username to IFT
- **<u>c.</u>** IACRA: select "login to IACRA (Integrated Airman Certification and Rating Application)" and agree to the terms of service.
  - a. Select "Start new Application":
    - i. Application Type Student Pilot
    - ii. Pilot Certificates Student Pilot
  - b. Click "Start Application":
    - i. Verify personal Information.
    - ii. Mailing address is current residence (not legal residence).
    - iii. Are you applying for a Glider, Balloon, or Sport rating? No.
    - iv. Supplemental Data Reference FAA Class 3 physical or military medical examination.
    - v. Do you hold a Medical Certificate? Yes.
    - vi. Select the certificate type Choose "Military" or "FAA" (select FAA only if class 3 is already accomplished).
    - vii. Certificate Class
      - 1. If military Leave blank.
      - 2. If FAA, choose "Class III".
      - 3. Enter Examiner's name only applicable if you have a class III.
    - viii. Answer the questions at the bottom.

- ix. Aeronautical Experience Enter and flight experience you have.
- x. Click next, review your information, and submit.

**Post-IFT:** Once returned from IFT you need to complete the following tasks. **\*If you struggled with air** sickness at IFT, notify Capt Keisler ASAP to discuss methods to mitigate symptoms prior to UPT.

- **a. DTS Voucher:** SCAN, ATTACH, and SUBMIT the following:
  - a. IFT Certificate.
  - b. TDY-to-school email.
  - c. Airline receipts (or constructed travel worksheet).
- **b.** Student Registrar: Bring you logbook and go to Student Registrar.
  - a. Update information regarding IFT flying hours (do not call IFT to figure out your hours. You should have recorded them).

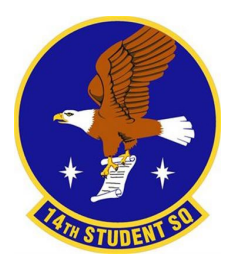

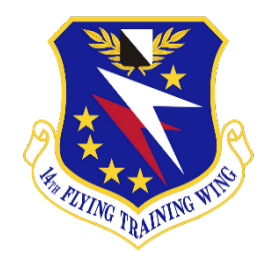

#### Pre-Undergraduate Pilot Training (UPT) Guide

**<u>30 Days Out:</u>** 30 days from UPT start date accomplish the following tasks:

- **a.** Casual Job: Inform your casual job you are 30 days out. You will continue to work until the 10day out period. Use this time to ensure any last-minute items are addressed.
- **b.** Medical Readiness: Verify your Individual Medical Readiness (IMR) record is all "green".
  - a. Ensure you are not DNIF (Does Not Include Flying) status.
- **<u>C.</u>** Leave: This is your last chance to take leave before UPT. Consider taking some time to refocus and accomplish all last-minute items you need so you can full focus.
- **<u>d.</u>** Stay attentive to Email: Expect to be contacted by your Class Senior Ranking Officer (CSRO) or Class Flight Commander (CFC).

**Equipment Issuing:** If you do not have a flight suit you will need to get one from IEU (individual Equipment Unit, Bldg 158). Second door on the right after entering from the South-East Entrance. South-East Entrance is unmarked (looks like you shouldn't be entering there. If unsure ask someone in the LRS)

- **a.** Form: Before heading to IEU, must head to CSS before UPT to receive form stating you need to be issued FDU.
- b. Flight Suit: Try on each article of clothing to ensure proper fit. You will not receive more equipment than required and it <u>cannot be returned after acceptance</u>. Even if they are the same size, try on both flight suits.
- **<u>c.</u> IEU Receipt:** Ensure you get a receipt from IEU for the flight suits. Return the receipt to CSS.
- **<u>a.</u>** Alterations: Ranks and Velcro will need to be sewn onto all flight suits and jackets.
  - a. Marilou's and Ducks are popular alterations shops, both outside South Gate. Expect alterations to take a week or longer so plan accordingly.

**<u>10 Days Out</u>**: 10 DUTY days out begins your first direct objectives for UPT. If you have questions contact your Class Flight Commander (CFC)

- **<u>a.</u>** Supervisor: You are no longer supervised by the Transition Flight. Your CFC is your supervisor.
- **<u>b.</u>** Leave: Leave inside your 10 days out period <u>WILL NOT</u> be approved by transition flight.
- <u>C.</u> Stay attentive to Email: Expect to be contacted by your Class Senior Ranking Officer (CSRO) or CFC.